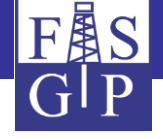

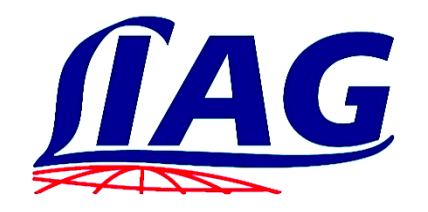

# Tutorial für das Fachinformationssystem Geophysik mit Anwendungsbeispielen

https://www.fis-geophysik.de

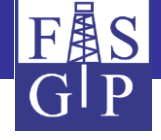

# Einführung

- Das Fachinformationssystem Geophysik (FIS-GP) enthält geophysikalische Messungen und Auswertungen vorwiegend für das Gebiet von Deutschland. Außer Daten des LIAG werden auch solche von Partnerinstitutionen gespeichert.
- Die Architektur des Gesamtsystems besteht aus einer homogen strukturierten Datenbank und deren Untergliederung in einen übergeordneten Teil (*Überbau*) und in mehrere methodenspezifische *Subsysteme*.
- Über eine *Internet-Schnittstelle* steht das FIS-GP auch der Öffentlichkeit – insbesondere Partnerinstitutionen – zur Verfügung.
- Durch die Aufnahme von Daten anderer Eigentümer wird angestrebt, deutschlandweit flächendeckende Datenbestände – z. B. für Temperaturen des Erduntergrundes – weiter aufzubauen und verfügbar zu machen.

F₿S

#### Architektur des Gesamtsystems

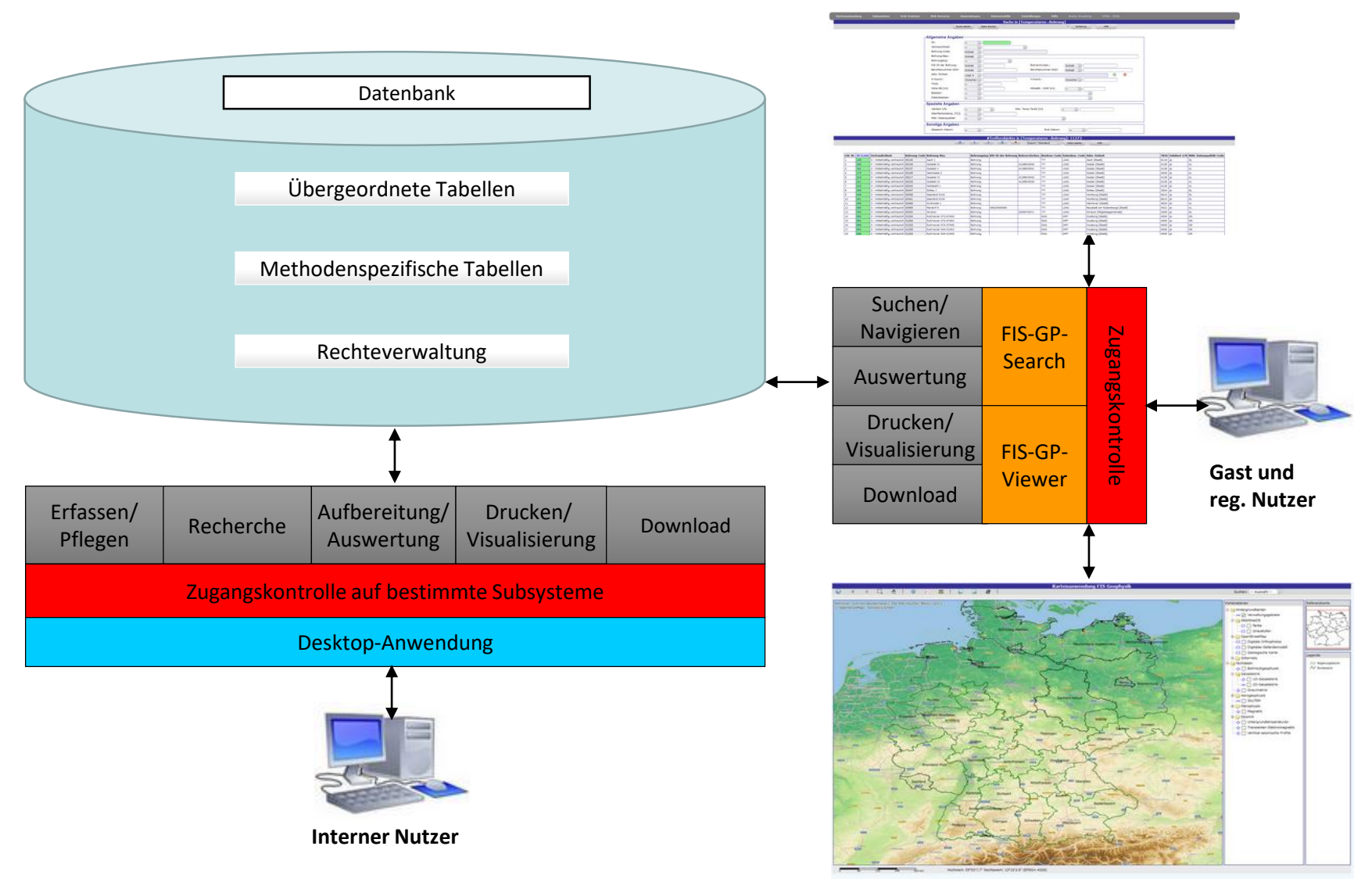

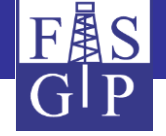

# Internet-Schnittstelle (FIS-GP-Search und FIS-GP-Viewer)

Für den Zugang zum FIS-GP über das Internet wurden im LIAG – auf Basis von Open-Source-Werkzeugen – zwei miteinander vernetzte Benutzerschnittstellen entwickelt. Für deren Benutzung wird lediglich ein **Browser** benötigt.

- FIS-GP-Viewer dient der geographischen Suche und der Anzeige von Messungen und Bohrungen. Basis von FIS-GP-Viewer ist vor allem der MapServer.
- FIS-GP-Search bietet eine attributorientierte Recherche über Suchformulare und weitere Funktionen (Download, Drucken, Diagramme, Karten, Statistik, Gridding und Interpretation) an.

Auf der nächsten Folie sehen Sie die Startseite...

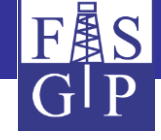

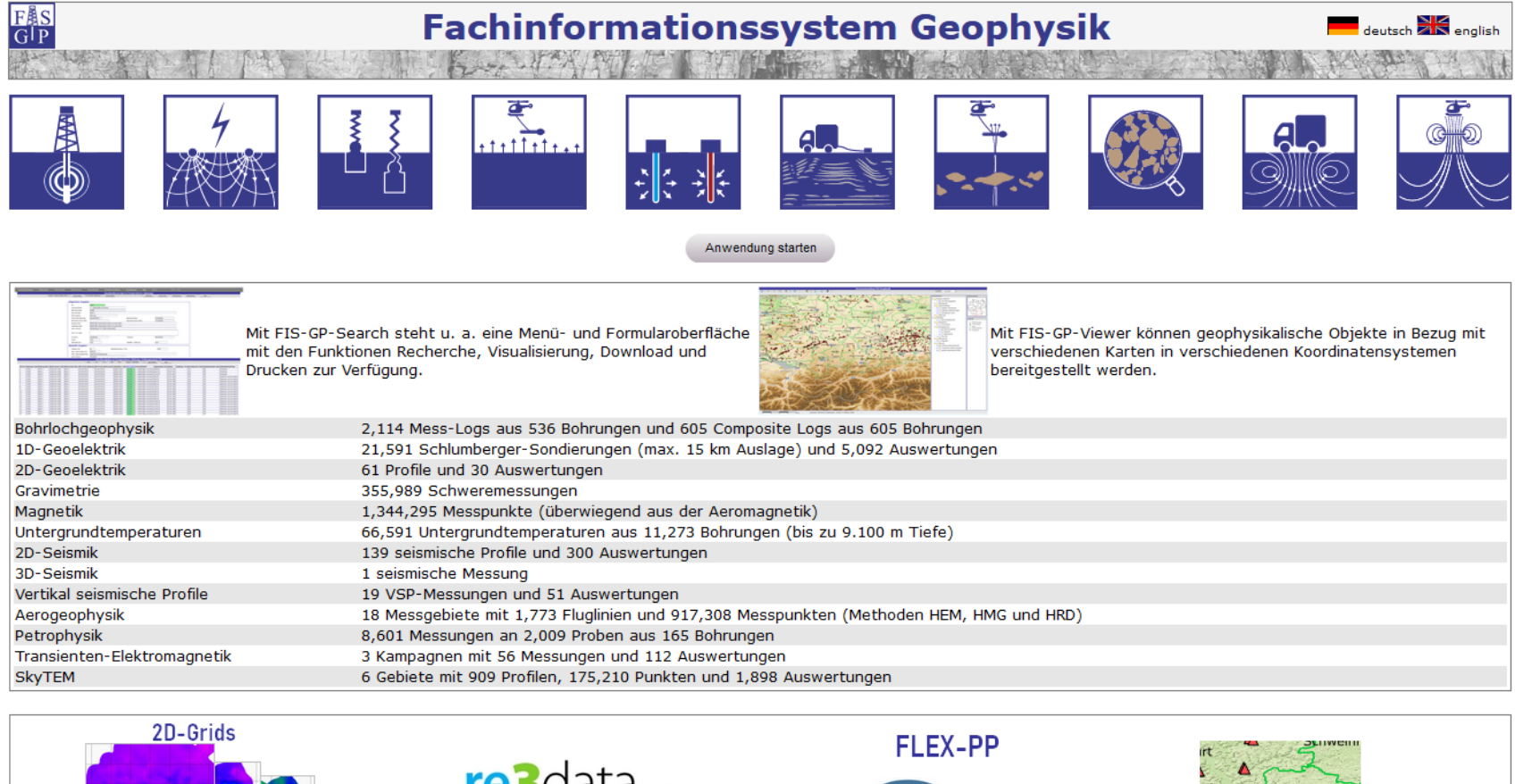

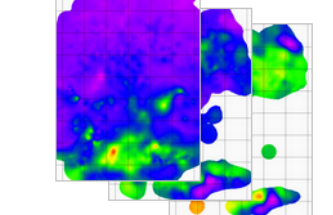

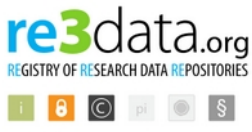

http://doi.org/10.17616/R3D889

Fachinformationssystem Geophysik

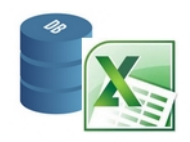

Excel-basiertes Erfassungsprogramm für die Petrophysik

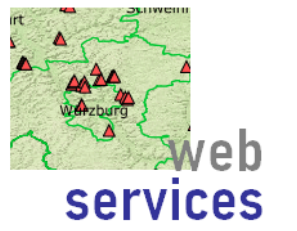

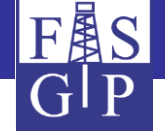

### Anmelden eines Benutzers

Auf der nächsten Folie sehen Sie die **Anmeldeseite** des FIS-GP. Die **Authentifizierung** erfolgt über Benutzername und Passwort, abgesichert durch das https-Protokoll.

Der Öffentlichkeit steht ein *Gast-Konto* mit beschränkten Rechten auf Daten zur Verfügung.

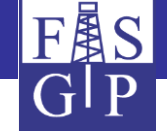

Anmeldeseite

Passwort vergessen?

Der Zugriff auf Daten im FIS Geophysik ist geschützt. Mit einem Gast-Account haben Sie Zugriff auf freie Daten.

- Bitte geben Sie Ihren Anmeldenamen (oder Gast = Gastkonto) und Passwort ein und klicken Sie auf 'Anmelden', um das FIS Geophysik zu starten.
- Die falsche Eingabe von Anmeldename oder Passwort führt zu einer mit der Anzahl der Fehlversuche ansteigenden Wartezeit vor der nächsten Eingabemöglichkeit.
- Neue Benutzer, die mehr Rechte an geophysiklaischen Daten als mit dem Gastkonto beanspruchen, müssen sich mittels der Schaltfläche 'Registrierung' registrieren. Nach der Registrierung erhalten Sie sofort eine E-Mail mit Ihrem Passwort. Bitte melden Sie sich dann neu an!

Hinweis: Eine interne Registrierung ist nicht möglich. Bitte wechseln Sie durch Klick auf den Link FIS Geophysik zu der externen Anwendung.

- Haben Sie als registrierter Benutzer Ihr Passwort vergessen, klicken Sie auf die Schaltfläche 'Passwort vergessen?' und geben Ihren Anmeldenamen ein.
- Ihr Anmeldename und Ihr Passwort werden sitzungsübergreifend in Cookies gespeichert, so dass eine Neu-Eingabe entfällt. Diese Speicherung lässt sich für das Passwort abschalten (Hauptmenüpunkt: Einstellungen-Sitzung-Sitzung-Sitzungsparameter).

| nmeldename: Gast |  |
|------------------|--|
| Anmelden         |  |

Ich akzeptiere die folgenden Nutzungsbedingungen:

- Für die Korrektheit der Inhalte des FIS Geophysik übernehmen weder das LIAG noch die Dateneigentümer eine Gewähr.
- Die Weitergabe von Daten aus dem FIS Geophysik an Dritte ist unzulässig.
- Veröffentlichungen von Produkten, die aus den Inhalten des FIS Geophysik gewonnen werden, müssen einen Hinweis auf das Fachinformationssystem Geophysik des LIAG und die in den verwendeten Daten angegebenen Eigentümer enthalten. Bitte als Referenzzitat:

KÜHNE, K. (2006): Das Fachinformationssystem Geophysik und seine Nutzung über das Internet. - In: MERKEL, B., SCHAEBEN, H., WOLKERSDORFER, C. & HASCHE-BERGER, A. (Hrsg.): GIS -Geowissenschaftliche Anwendungen und Entwicklungen, 57. Berg- und Hüttenmännischer Tag, 23.06.2006, Wiss. Mitteilungen des Instituts für Geologie, 31: 227-231; Freiberg. verwenden. Falls den benutzen Daten eigene Publikationen zugeordnet sind (siehe übergeordnete 'Projekte' und 'Kampagnen' von Messungen und Auswertungen, siehe 'Composite Logs', 'Grids' und 'Bohrungen mit Temperaturmessungen'), so sind diese ebenfalls zu zitieren. Um Übersendung je eines Belegexemplars pro Veröffentlichung wird gebeten.

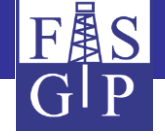

# Einrichtung eines Benutzerkontos

Auf der nächsten Folie sehen Sie die *Registrierung* eines FIS-GP-Benutzers. Die Rechtevergabe erfolgt über die Zugehörigkeit zu einer bestimmten Institution. Zusatzrechte können beantragt werden.

Die Übermittlung von Anmeldename bzw. Passwort erfolgt automatisch per https bzw. e-mail.

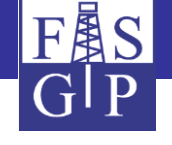

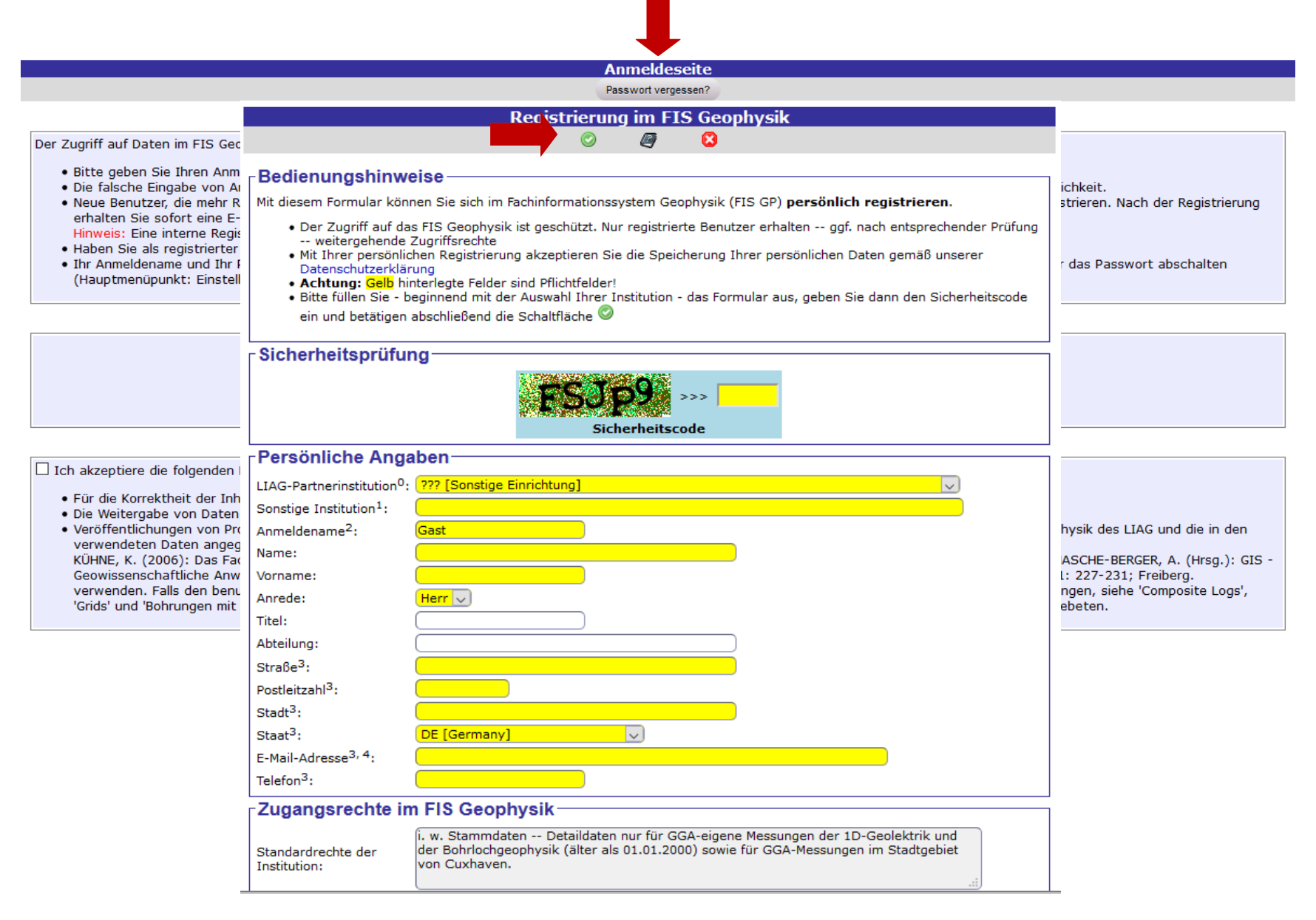

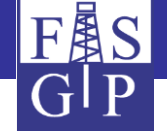

# Informationsseite

Auf der nächsten Folie sehen Sie die *Informationsseite* des FIS-GP.

Über die Menüleiste können alle Subsysteme und deren zu recherchierenden Objekte (Messungen, Messgeräte, Auswertungen, …) aufgerufen werden. Zudem wird hier die Kartenanwendung gestartet und weitere Informationen angezeigt.

Der mittlere Bereich dient zur Eingabe von Suchbedingungen und der untere zur Anzeige von Ergebnissen.

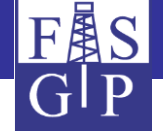

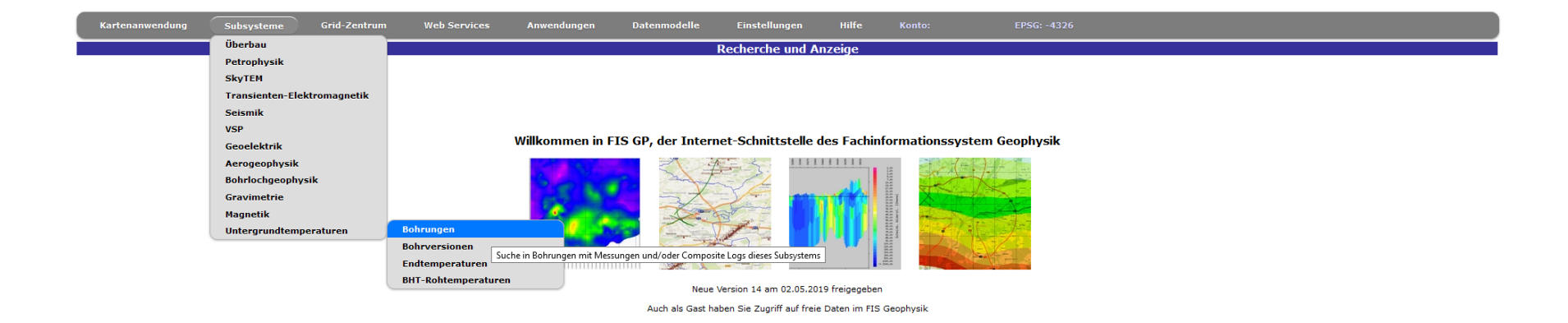

#### Benutzerhinweise

Die Web-Benutzerschnittstelle des Fachinformationssystems Geophysik unterstützt das Recherchieren der im FIS GP gespeicherten Datenobjektklassen, wahlweise formular- oder kartenorientiert, sowie das Exportieren, Visualisieren und Auswerten der Suchergebnisse.

- Zur formularorientierten Recherche (FIS-GP-Explorer) wählen Sie im oberen Hauptmenü ein geophysikalisches Subsystem (Bohrlochgeophysik, Gravimetrie, ...) oder den Überbau aus:
  - In beiden Fällen offnet sich unter dem Hauptmenüpunkt ein Untermenu, in dem Sie die zu durchsuchenden Datenobjektklassen (Messungen, Auswertungen, Messgerate usw.) auswählen können.
     Beim Suchen im Überbau können. Sie in der gemeinsamen Stammdaten der Datenobjekt sowie in div. perspherten Daten (Böhrungen, Gemeindeverzeichnis usw.) rechterchieren.

  - Bei Auswahl eines Subsystems sehen Sie bei Ihrer weiteren Arbeit nur die dazu gehörigen Datenobjekte; alle anderen werden ausgefiltert.
     Nach Auswahl einer Datenobjekt/kategorie erscheint im oberen Fenster ein Suchformulach in dem Sie Sucherstanden Anklicken des Buttons Suche starten beginnt die Suche.
     Die Suchtreffer werden als Tabelle (Trefferrliste) im unteren Fenster angezeigt. Ein Klick auf die Spalte ID eines der Trefferobjekte stellt dieses in ausführlicher Form im oberen Fenster dar (Einzeltrefferanzeige). Die Trefferliste kann mit Navigationsschaltflächen durchblättert werden.

  - In der Einzeltrefferanzeige haben Sie die Möglichkeit, über den Button Nachbarobjekt (und der links davon stehenden Auswahlbox) zu Datenobjekten zu navigieren, die mit dem angezeigten Trefferobjekt in Verbindung stehen. Diese Objekte werden anschließend (wie Recherche-Ergebnisse) im unteren Fenster als Trefferliste angezeigt.
  - Sowohl in der Trefferlisten- als auch in der Einzeltrefferanzeige können Sie mit dem Button Aktion starten und der links davon stehende Auswahlbox diverse Auswertungen (Download, Exportieren, Visualisieren usw.) auf die Treffermenge bzw. auf den Einzeltreffer anwenden

Der Henzpunkt Geographische Suche (FIS-GP-Haps) erlaubt ihnen das Recherchieren, Visualisieren, Auswerten und Exportieren von Bohrungen und Messungen vor einem Kartenhintergrund mit wählbarer Thematik. Diese Funktionalität ist auch über die Formular-Recherche erreichbar, indem Sie in der vollständigen auschnitzt erritreiter dargestellt.

• Der Menüpunkt Grid-Zentrum bietet eine dritte Möglichkeit für den Datenzugriff. Das Grid-Zentrum enthält georeferenzierte reguläre Grids (zzt. nur 2D) unterschiedlicher geophysikalischer Thematik, z. B. Schwereanomalie, Untergrundtemperatur usw. Grids können auf Subgrids reduziert, exportiert, visualisiert und für Berechnungen verwendet werden

- In FIS-GP stehen die folgenden Hilfemöglichkeiten zur Verfügung:

   Deim Überfahren von Formularsteuerelementen mit der Maus erscheinen spezifische Hinweistexte in Sprechblasen und Hilfe-Buttons in den Menüleisten der Formulare zeigen umfangreichere und zusammenhängende Hilfetexte an.
   Die (vereinfachten) Datenmodelle der Subersbau und der Subsysteme sind über Datenmodelle des Hauptmenüs erreichbar.
- Mit dem Menüpunkt Einstellungen können Sie die Benutzeroberfläche personalisieren bzw. sich die geltenden Festlegungen anzeigen lassen:
- Der Unterpunkt Benutzerkonto zeigt Ihnen Detail-Infos und die Zugangsrechte Ihres Benutzerkontos an und erlaubit in begrenztem Umfang auch Änderungen.
   Der Unterpunkt Sitzung erlaubt Ihnen die Festlegung diverser Sitzungsparameter, z. B. die Wahl des geographischen Referenzsystems.

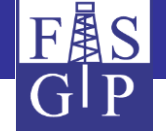

# Anzeige der Benutzer-Rechte

Unter dem Menüpunkt *Konto anzeigen* sind das Benutzerkonto und die Rolle mit allen Eigenschaften des angemeldeten Benutzers aufgeführt.

Im unteren Bereich sehen Sie eine sortierte Rechteliste (*Access Control List*). Jeder Recherche-Treffersatz wird mit dieser verglichen.

Der auf der nächsten Folie gezeigte Benutzer hat *uneingeschränkten Zugang* zu allen Daten, die der BGR, dem LBEG (früherer Name NLfB) und dem LIAG (früherer Name GGA) gehören.

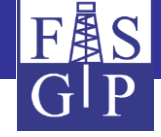

|          |            |             |             |                 |           |          |        |                     |            | Passw     | vort senden Zeige Eigen               | schaften des aktuell angemeldeten |
|----------|------------|-------------|-------------|-----------------|-----------|----------|--------|---------------------|------------|-----------|---------------------------------------|-----------------------------------|
|          |            |             |             | FI              |           | . D      |        |                     |            |           |                                       |                                   |
|          |            |             |             | FI              | 3-GP      | -Ber     |        | rkom                | o and<br>N | ern       |                                       |                                   |
|          |            |             |             |                 |           | 6        | 9      |                     | 2          |           |                                       |                                   |
| Bedienu  | ngshin     | weise -     |             |                 |           |          |        |                     |            |           |                                       |                                   |
| Diana    | Althian an | int die Ein |             | have FIG CD Bar |           |          |        |                     |            |           |                                       |                                   |
| • Um II  | hr Konto z | u ändern.   | drücken Sie | hitte 🦉.        | utzerkt   | unitos a |        | schirm              | an.        |           |                                       |                                   |
|          |            | a anaorn,   |             | bitto - 1       |           |          |        |                     |            |           |                                       |                                   |
| Eigenscl | haften (   | des Be      | nutzerko    | ntos            |           |          |        |                     |            |           |                                       |                                   |
| Benut    | zerkonte   | 0           |             |                 |           |          |        |                     |            |           |                                       |                                   |
| Anmelo   | dename     |             |             |                 |           |          |        |                     |            |           |                                       |                                   |
| Name     |            |             |             |                 |           |          |        |                     |            |           | Vorname                               |                                   |
| Anrede   | a          |             |             | Herr            |           |          |        |                     |            |           | Titel                                 |                                   |
| Straße   | l.         |             |             | Stilleweg 2     |           |          |        |                     |            |           | Postleitzahl                          | 30655                             |
| Stadt    |            |             |             | Hannover        |           |          |        |                     |            |           | Staat                                 | Germany                           |
| LIAG-P   | artnerins  | stitution   |             | Leibniz-Inst    | titut für | Angev    | wandte | Geophy              | sik        |           | · · · · · · · · · · · · · · · · · · · |                                   |
| Sonstig  | je Institu | tion        |             |                 |           |          |        |                     |            |           | Abteilung                             |                                   |
| E-Mail-  | Adresse    |             |             |                 |           |          |        |                     |            |           | Telefon                               |                                   |
| Gewün    | schte Zus  | satzrecht   | e           |                 |           |          |        |                     |            |           |                                       |                                   |
| Begrun   | dung fur   | Rechte      |             |                 |           |          |        |                     |            |           | Ablaufdatum                           |                                   |
| Della    |            | um          |             |                 |           |          |        |                     |            |           | Abiauluatum                           |                                   |
| Rolle C  | neses Ko   | ontos       |             |                 |           |          |        | OTO                 | CCA /      |           | alta dan FIG CD                       |                                   |
| May #    | verarbei   | th Ohio     | de Typ 1    |                 |           |          |        | 200                 | -GGA / /   | Hile Inna | alle des FIS GP                       |                                   |
| Max. #   | verarbei   | tb. Ohiel   | te Tyn 2    |                 |           |          |        | 200                 | 0000       |           |                                       |                                   |
| Max. #   | anzeigba   | arer Tref   | ferobjekte  |                 |           |          |        | 500                 | 0          |           |                                       |                                   |
| Sortie   | rte Rech   | teliste (   | ACL)        |                 |           |          |        |                     |            |           |                                       |                                   |
| Nr. Filt | terbeding  | jung        |             |                 |           |          |        |                     |            |           |                                       | Max.                              |
| Sul      | bsystem    | Projekt     | Kampagne    | Datenbesitzer   | Koord     | linate   | nauss  | chnitt <sup>1</sup> | TK25-N     | Nr        | Gemeindeschlüssel <sup>1,2</sup>      | Max. Schutzklass                  |
|          |            |             |             |                 | Xmin      | Ymin     | Xmax   | Ymax                | TK-Nr.     | TK-Nr.    | -                                     |                                   |
| 1        |            |             |             |                 |           |          |        |                     | NW         | 50        |                                       | 5 - nur LIAG und<br>Dateninhaber  |

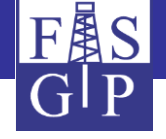

Demonstration von FIS-GP-Search an mehreren Beispielen:

Eingabe von Suchbedingungen:

Der Menüpunkt **Untergrundtemperaturen** zeigt die recherchierbaren Objekttypen dieses Subsystems an.

Ein Mausklick auf den Untermenüpunkt **Bohrungen** öffnet ein Formular für die Eingabe von Suchbedingungen nach Bohrungen mit Temperaturmessungen.

Die folgende Folie zeigt eine Suche nach allen Temperaturbohrungen in Niedersachsen mit einer Endteufe  $\leq 5000$  m.

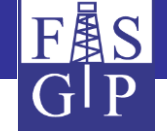

| Überbau                     | Suche                                                              | in [Temperaturen—Bohrung]     |   |                                                                                                    |
|-----------------------------|--------------------------------------------------------------------|-------------------------------|---|----------------------------------------------------------------------------------------------------|
| Petrophysik                 | Suche starten Daten löschen                                        | – Sortierung Hilfe            |   |                                                                                                    |
| SkyTEM                      |                                                                    |                               |   |                                                                                                    |
| Transienten-Elektromagnetik | Allgemeine Angaben                                                 |                               |   |                                                                                                    |
| Seismik                     | ID:                                                                |                               |   |                                                                                                    |
| VSP                         | Vertraulichkeit:                                                   | V                             |   |                                                                                                    |
| Geoelektrik                 | Bohrung-Code: Enthält 🔍                                            |                               |   |                                                                                                    |
| Aerogeophysik               | Bohrung-Bez.: Enthält 🔽                                            |                               |   | Adm. Finheit                                                                                           |
| Bohrlochgeophysik           | Bohrungstyp:                                                       |                               |   |                                                                                                    |
| Gravimetrie                 | KW-ID der Bohrung: Enthält 🔍                                       | Bohrarchivbez.: Enthält 🗸     | - |                                                                                                    |
| Magnetik                    | Berichtsnummer GZH: Enthält                                        | Berichtsnummer SGD: Enthält 🗸 |   | Bedienungshinweise                                                                                     |
| Untergrundtemperaturen      | ohrungen ichsen [Land, D                                           | 03]                           | ٢ | Zur Auswahl eines Sucharguments bitte:                                                                 |
|                             | ohrversionen Suche in Bohrungen mit Nessungen und/oder Composite L | Logs dieses Subsystems        |   | 1. eine Suchzeichenfolge eingeben (optional),                                                          |
|                             | ndtemperaturen                                                     |                               |   | 2. die Schaltfläche <sup>▶</sup> betätigen und<br>2. in der Trefferlitte auf den in das Suchformular a |
|                             | HT-Rohtemperaturen                                                 | Hohenn - DGM [m]:             |   | übertragenden Eintrag klicken.                                                                         |
|                             |                                                                    | V                             |   | Es werden nur die ersten 500 Treffer angezeigt!                                                        |
|                             |                                                                    | <u>v</u>                      |   | Suchzeichenfolge                                                                                       |
|                             | Spezielle Angaben                                                  |                               |   | Niedersteheen                                                                                          |
|                             | Validiert J/N:                                                     | Max. TempTeufe                |   | liviedersachsen                                                                                        |
|                             | Oberflächentemp. [°C]: <                                           |                               |   |                                                                                                    |
|                             | Mittl. Datenqualität:                                              |                               |   |                                                                                                    |
|                             | Sonstige Angaben                                                   |                               |   |                                                                                                    |
|                             | Abspeich-Datum:                                                    | Änd-Datum:                    |   |                                                                                                    |

| Lfd. Nr | . ID (Li | nk) | Vertraulichkeit             | Bohrung-Code | Bohrung-Bez.                  | Bohrungstyp | KW-ID der Bohrung | Bohrarchivbez. | Besitzer-Code | DatenbesCode | Adm. Einheit                                         | TK25 Validiert J/N | Mittl. Datengualität-Code |
|---------|----------|-----|-----------------------------|--------------|-------------------------------|-------------|-------------------|----------------|---------------|--------------|------------------------------------------------------|--------------------|---------------------------|
| 1       | 54       |     | 3 - mittelmäßig vertraulich | 00043        | Ahlum 1                       | Bohrung     |                   |                | ???           | LIAG         | Wolfenbüttel [Stadt]                                 | 3829 ja            | UL                        |
| 2       | 9        |     | 3 - mittelmäßig vertraulich | 00085        | Hoheneggelsen/Brunnen 24      | Bohrung     |                   | 3827HY0221     | 777           | LIAG         | Söhlde [Einheitsgemeinde]                            | 3827 ja            | UL                        |
| 3       | 1        |     | 3 - mittelmäßig vertraulich | 00087        | Hoheneggelsen/B125 Brunnen 26 | Bohrung     |                   | 3827HY0223     | ???           | LIAG         | Söhlde [Einheitsgemeinde]                            | 3827 ja            | UL                        |
| 4       |          |     | 3 - mittelmäßig vertraulich | 00097        | Fallingbostel 1               | Bohrung     |                   | 3124HY0081     | ???           | KWI          | Bad Fallingbostel [Stadt]                            | 3124 ja            | UL                        |
| 5       |          |     | 3 - mittelmäßig vertraulich | 00148        | Hollage 1                     | Bohrung     |                   | 3613SE0049     | ???           | LIAG         | Wallenhorst [Einheitsgemeinde]                       | 3613 ja            | UL                        |
| 6       |          |     | 3 - mittelmäßig vertraulich | 00156        | Gosetal IV                    | Bohrung     |                   | 4128BV0040     | ???           | LIAG         | Goslar [Stadt]                                       | 4128 ja            | UL                        |
| 7       | 161      |     | 3 - mittelmäßig vertraulich | 00157        | Gosetal V                     | Bohrung     |                   | 4128BV0041     | ???           | LIAG         | Goslar [Stadt]                                       | 4128 ja            | UL                        |
| 8       | 164      |     | 3 - mittelmäßig vertraulich | 00160        | Quakenbrück                   | Bohrung     |                   |                | 777           | LIAG         | Quakenbrück [Mitgliedsgemeinde (Stadt)]              | 3313 ja            | UL                        |
| 9       | 168      |     | 3 - mittelmäßig vertraulich | 00164        | Gehlenberg B1                 | Bohrung     |                   |                | ???           | LIAG         | Friesoythe [Stadt]                                   | 3012 ja            | GL                        |
| 10      | 169      |     | 3 - mittelmäßig vertraulich | 00165        | Gehlenberg B2                 | Bohrung     |                   |                | ???           | LIAG         | Hilkenbrook [Mitgliedsgemeinde]                      | 3012 ja            | GL                        |
| 11      | 170      |     | 3 - mittelmäßig vertraulich | 00166        | Sülbeck II                    | Bohrung     |                   |                | 777           | LIAG         | Einbeck [Stadt]                                      | 4225 ja            | UL                        |
| 12      | 173      |     | 3 - mittelmäßig vertraulich | 00169        | Gelmketal 2                   | Bohrung     |                   |                | ???           | LIAG         | Goslar [Stadt]                                       | 4028 ja            | UL                        |
| 13      | 190      |     | 3 - mittelmäßig vertraulich | 00189        | Bad Salzdetfurth Kurpark 1    | Bohrung     |                   |                | ???           | LIAG         | Bad Salzdetfurth [Stadt]                             | 3926 ja            | UL                        |
| 14      | 209      |     | 3 - mittelmäßig vertraulich | 00208        | Kroge                         | Bohrung     |                   | 3320GE0056     | 777           | LIAG         | Marklohe [Mitgliedsgemeinde]                         | 3320 ja            | UL                        |
| 15      | 218      |     | 3 - mittelmäßig vertraulich | 00217        | Gosetal VI                    | Bohrung     |                   | 4128BV0042     | ???           | LIAG         | Goslar [Stadt]                                       | 4128 ja            | UL                        |
| 16      | 221      |     | 3 - mittelmäßig vertraulich | 00220        | Gosetal IX                    | Bohrung     |                   | 4128BV0036     | ???           | LIAG         | Goslar [Stadt]                                       | 4128 ja            | UL                        |
| 17      | 222      |     | 3 - mittelmäßig vertraulich | 00221        | Ahlequelle 1                  | Bohrung     |                   |                | 777           | LIAG         | Solling (Landkreis Northeim) [gemeindefreies Gebiet] | 4223 ja            | UL                        |

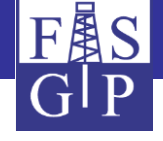

| Kartenanwendung Subsysteme Grid-Zentru | m Web Services Anwendun             | en Datenbeschreibung           | Einstellungen Hilfe             |                      |               |                     |
|----------------------------------------|-------------------------------------|--------------------------------|---------------------------------|----------------------|---------------|---------------------|
|                                        |                                     | Einzeltrefferante              | ge in [T <u>emperaturen→Boh</u> | rung]                |               |                     |
| Visual. / TempTeufen                   | -Plot - [1:n] TempMe                | sung 🗸 – Nachbarobjekt         | _ So                            | tierung Neue Suche   | Kartenansicht | Datenbesitzer Hilfe |
|                                        |                                     |                                |                                 |                      |               |                     |
|                                        | Allgemeine Angaben                  |                                |                                 |                      |               |                     |
|                                        | ID: 54                              |                                |                                 |                      |               |                     |
|                                        | Vertraulichkeit: 3 - mitte          | aßig vertraulich               |                                 |                      |               |                     |
|                                        | Bohrung-Code: 00043                 |                                |                                 |                      |               |                     |
|                                        | Bohrung-Bez.: Ahlum 1               |                                |                                 |                      | )             |                     |
|                                        | Bohrungstyp: Bohrung                |                                |                                 |                      |               |                     |
|                                        | KW-ID der Bohrung:                  |                                | Bohrarchivbez.:                 |                      |               |                     |
|                                        | Berichtsnummer GZH: 0096830         |                                | Berichtsnummer SGD:             |                      |               |                     |
|                                        | Besitzer-Bez.: Sonstige             | inrichtung                     |                                 |                      |               |                     |
|                                        | DatenbesBez.: Leibniz-I             | titut für Angewandte Geophysik |                                 |                      |               |                     |
|                                        | Adm. Einheit: Wolfenbü              | el [Stadt]                     |                                 |                      |               |                     |
|                                        | Anm. zur Lage:                      |                                |                                 |                      |               |                     |
|                                        |                                     |                                |                                 |                      |               |                     |
|                                        | X-Koord.: 103807.6                  |                                | Y-Koord.:                       | 521016.39            |               |                     |
|                                        | TK25: 3829                          |                                |                                 |                      |               |                     |
|                                        | Höhe NN [m]: (92.90                 |                                | HöheNN - DGM [m]:               | 0.80                 |               |                     |
|                                        | Spezielle Angaben                   |                                |                                 |                      |               |                     |
|                                        | Validiert J/N: Ja                   | Oberflächenten                 | p. [°C]:                        | 9.12                 |               |                     |
|                                        | Max. TempTeufe [m]: 246.00          |                                |                                 |                      |               |                     |
|                                        | Mittl. Datenqualität-Bez.: Ungestör | es Temperaturlog               |                                 |                      |               |                     |
|                                        | Ausf. Person: N114The               | er                             |                                 |                      |               |                     |
|                                        |                                     | #Trefferobjekte in [Tem        | peraturen→Bohrung→Endt          | emperatur]: 5        |               |                     |
|                                        | M                                   |                                | Export / Standard               | Aktion starten Hilfe |               |                     |

| [ | Lfd. Nr. | Bohrung-Code | Bohrung-Bez. | Bohrversion-Code | Bohrversion-Bez.     | KW-ID der Bohrung | KW-ID der Bohrversion | DatenbesCode | ID (Link) | Vertraulichkeit             | Saigerteufe [m] | Datum      | Endtemp. [°C] K | (orrekturart-Code | Datenherkunft-Code | Datenherkunft-Bez.     |
|---|----------|--------------|--------------|------------------|----------------------|-------------------|-----------------------|--------------|-----------|-----------------------------|-----------------|------------|-----------------|-------------------|--------------------|------------------------|
|   | 1        | 00043        | Ahlum 1      | 00043-001        | Ahlum 1, Version 001 |                   |                       | LIAG         | 130468    | 3 - mittelmäßig vertraulich | 20.00           | 04.06.1984 | LC              | .0G               | 110                | Ungestörtes Log (N114) |
|   | 2        | 00043        | Ahlum 1      | 00043-001        | Ahlum 1, Version 001 |                   |                       | LIAG         | 130469    | 3 - mittelmäßig vertraulich | 40.00           | 04.06.1984 | LC              | .0G               | 110                | Ungestörtes Log (N114) |
|   | 3        | 00043        | Ahlum 1      | 00043-001        | Ahlum 1, Version 001 |                   |                       | LIAG         | 130470    | 3 - mittelmäßig vertraulich | 140.00          | 04.06.1984 | LC              | .0G               | 110                | Ungestörtes Log (N114) |
|   | 4        | 00043        | Ahlum 1      | 00043-001        | Ahlum 1, Version 001 |                   |                       | LIAG         | 130471    | 3 - mittelmäßig vertraulich | 152.00          | 04.06.1984 | LC              | .0G               | 110                | Ungestörtes Log (N114) |
|   | 5        | 00043        | Ahlum 1      | 00043-001        | Ahlum 1, Version 001 |                   |                       | LIAG         | 130472    | 3 - mittelmäßig vertraulich | 246.00          | 04.06.1984 | LC              | .0G               | 110                | Ungestörtes Log (N114) |

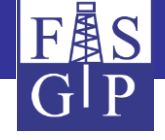

# Anzeige der Recherche-Trefferliste

Ein Mausklick auf die Schaltfläche *Suche* startet die Suche.

Im unteren Anzeigebereich werden die in der Datenbank gefundenen Temperaturbohrungen als **Trefferliste** angezeigt.

Der Botton *Aktion starten* oberhalb der Trefferliste zeigt die anwendbaren Auswertungs- und Interpretationsmöglichkeiten an.

Auf der nächsten Folie wird die Aktion *Export/Freiformat* ausgewählt.

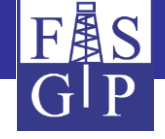

| nwendur  | ig s      | Grid-                       | Zentrum Web Services         | inwendungen Datenmo        | odelle Einstellungen       | Hilfe Konto:                      | EP5G: -4326                                              |                |                              |
|----------|-----------|-----------------------------|------------------------------|----------------------------|----------------------------|-----------------------------------|----------------------------------------------------------|----------------|------------------------------|
|          |           |                             |                              |                            | Suche in [Temperaturen→I   | Bohrung]                          |                                                          |                |                              |
|          |           |                             | Such                         | e starten Daten löschen    |                            | – Sortierung                      | Hilfe                                                    |                |                              |
|          |           |                             |                              |                            |                            |                                   |                                                          |                |                              |
|          |           |                             | _ Allgemeine Angabe          | n                          |                            |                                   |                                                          |                |                              |
|          |           |                             | ID:                          |                            |                            |                                   |                                                          |                |                              |
|          |           |                             | Vertraulichkeit:             |                            | ×                          |                                   |                                                          |                |                              |
|          |           |                             | Bohrung-Code:                | Enthält V                  |                            |                                   |                                                          |                |                              |
|          |           |                             | Bohrung-Bez.:                | Enthält 🗸                  |                            |                                   |                                                          |                |                              |
|          |           |                             | Bohrungstyp:                 | = V                        |                            |                                   |                                                          |                |                              |
|          |           |                             | KW-ID der Bohrung:           | Enthält 🗸                  | Bohrarchivbez.:            | Enthält 🗸                         |                                                          |                |                              |
|          |           |                             | Berichtsnummer GZH:          | Enthält 🗸                  | Berichtsnummer             | SGD: Enthält 🗸                    |                                                          |                |                              |
|          |           |                             | Adm. Einheit:                | Liegt in 🔍 Niedersachsen [ | [Land, D 03]               |                                   |                                                          |                |                              |
|          |           |                             | X-Koord.:                    | Zwischen 🗸                 | Y-Koord.:                  | Zwischen 🗸                        |                                                          |                |                              |
|          |           |                             | TK25:                        |                            |                            |                                   |                                                          |                |                              |
|          |           |                             | Höhe NN [m]:                 | < 🗸                        | HöheNN - DGM               | [m]: < 🗸                          | )                                                        |                |                              |
|          |           |                             | Besitzer:                    | = v                        |                            |                                   |                                                          |                |                              |
|          |           |                             | Datenbesitzer:               | = 🗸                        |                            |                                   | $\sim$                                                   |                |                              |
|          |           |                             | - Spezielle Angaben-         |                            |                            |                                   |                                                          |                |                              |
|          |           |                             | Validiert 1/N:               |                            | Max. TempTeufe [m]:        |                                   |                                                          |                |                              |
|          |           |                             | Oberflächentemp [°C]:        |                            | Max. remp. reare [m].      | < 🗸                               |                                                          |                |                              |
|          |           |                             | Mittl. Datenqualität:        |                            |                            |                                   |                                                          |                |                              |
|          |           |                             |                              |                            |                            | $\checkmark$                      |                                                          |                |                              |
|          |           |                             | Sonstige Angaben-            |                            |                            |                                   |                                                          |                |                              |
|          |           |                             | AbspeichDatum:               | = v                        | Änd.                       | Datum: = 🗸                        |                                                          |                |                              |
|          |           |                             |                              | u <b>T</b> 55              | 1.1.1.1.1.4                | D 1 1 4007                        |                                                          |                |                              |
|          |           |                             | M                            | #Treffer                   | objekte in Temperaturen-   | →Bohrung]: 4997                   |                                                          |                |                              |
|          |           |                             | 14                           |                            | Export / Standard          | Aktion starten                    | Hilfe                                                    |                |                              |
|          |           |                             |                              |                            | Export / Standard          |                                   |                                                          |                |                              |
| Ifd. Nr. | ID (Link) | Vertraulichkeit             | Bohrung-Code Bohrung-Bez.    | Bohrungstyn KW-ID          | cob Export / Spaltenforma  | t de Datenbes -Code               | Adm Einheit                                              | TK25 Validiert | /N Mittl. Datengualität-Code |
| 1        | 54        | 3 - mittelmäßig vertraulich | 00043 Ahlum 1                | Bohrung                    | Export / Excel-Tabelle     | Exportieren der Trefferliste in e | ne Textdatei im freien Format (Felder durch Trennzeichen | 1 3829 ja      | UL                           |
| 2        | 96        | 3 - mittelmäßig vertraulich | 00085 Hoheneggelsen/Brunnen  | 24 Bohrung                 | 382 Statistik / einfach    | getrennt)                         | Soniae Linneitsgemeinaej                                 |                | UL                           |
| 3        | 98        | 3 - mittelmäßig vertraulich | 00087 Hoheneggelsen/B125 Bru | nnen 26 Bohrung            | 382 Statistik / gruppiert  | LIAG                              | Söhlde [Einheitsgemeinde]                                | 3827 ja        | UL                           |
| 4        | 103       | 3 - mittelmäßig vertraulich | 00097 Fallingbostel 1        | Bohrung                    | 312 Statistik / Histogramm | KWI                               | Bad Fallingbostel [Stadt]                                | 3124 ja        | UL                           |
| 5        | 152       | 3 - mittelmäßig vertraulich | 00148 Hollage 1              | Bohrung                    | 361: Diagramm / XY         | LIAG                              | Wallenhorst [Einheitsgemeinde]                           | 3613 ja        | UL                           |
| 6        | 160       | 3 - mittelmäßig vertraulich | 00156 Gosetal IV             | Bohrung                    | 412 Diagramm / gruppiert   | LIAG                              | Goslar [Stadt]                                           | 4128 ja        | UL                           |
| 7        | 161       | 3 - mittelmäßig vertraulich | 00157 Gosetal V              | Bohrung                    | 412 Karte / GMT            | LIAG                              | Goslar [Stadt]                                           | 4128 ja        | UL                           |
| 8        | 164       | 3 - mittelmäßig vertraulich | 00160 Quakenbrück            | Bohrung                    | Grid / GMT                 | LIAG                              | Quakenbrück [Mitgliedsgemeinde (Stadt)]                  | 3313 ja        | UL                           |

???

???

???

777

???

???

???

???

3320GE0056

4128BV0042

4128BV0036

LIAG

LIAG

LIAG

LIAG

LIAG

LIAG

LIAG

LIAG

LIAG

Friesoythe [Stadt]

Bad Salzdetfurth [Stadt]

Marklohe [Mitgliedsgemeinde]

Solling (Landkreis Northeim) [gemeindefreies Gebiet] 4223 ja

Einbeck [Stadt]

Goslar [Stadt]

Goslar [Stadt]

Goslar [Stadt]

Hilkenbrook [Mitgliedsgemeinde]

3012 ja

3012 ja

4225 ja

4028 ja

3926 ja

3320 ja

4128 ja

4128 ja

GL

GL

UL

UL

UL

UL

UL

UL

UL

9

10

11

12

13 190

14 209

15 218

16 221

17

168

169

170

173

222

3 - mittelmäßig vertraulich 00164

3 - mittelmäßig vertraulich 00165

3 - mittelmäßig vertraulich 00166

3 - mittelmäßig vertraulich 00169

3 - mittelmäßig vertraulich 00189

3 - mittelmäßig vertraulich 00208

3 - mittelmäßig vertraulich 00217

3 - mittelmäßig vertraulich 00220

3 - mittelmäßig vertraulich 00221

Gehlenberg B1

Gehlenberg B2

Bad Salzdetfurth Kurpark 1

Sülbeck II

Gelmketal 2

Gosetal VI

Gosetal IX

Ahlequelle 1

Kroge

Bohrung

Bohrung

Bohrung

Bohrung

Bohrung

Bohrung

Bohrung

Bohrung

Bohrung

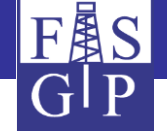

# Export der Treffermenge in eine Download-Datei

Die folgende Folie zeigt die Spaltenauswahl und die Formatoptionen für die Abfrage und die Anzeige der Export-Statistik.

Ein Klick auf den Hyperlink **Download-Zip-Datei** öffnet oder lädt die Datei herunter.

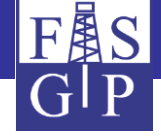

Freiformat-Export der Trefferobjekte aus [Temperaturen-Bohrung]

8

#### -Bedienungshinweise

Mit dieser Aktion können Sie eine Menge von Trefferobjekten in eine per Trennzeichen gegliederte Textdatei exportieren.

- Die Trennung der Feldinhalte erfolgt durch ein wählbares Sonderzeichen.
- Die zu exportierenden Felder können von Ihnen ausgewählt werden.
- Mit 😳 wählen Sie alle und mit 😑 keines der Felder der Trefferobjekte zum Exportieren aus.
- Evtl. in den Trefferobjekten vorhandene Koordinaten werden entsprechend den aktuellen Sitzungseinstellungen (siehe Hauptmenüpunkt Einstellungen) umgerechnet.
- Die Anzahl der verarbeitbaren Objekte ist = 20000 und kann durch den Menüpunkt Einstellungen-Sitzungsparameter-Max. # verarbeitbarer Objekte Typ 1 geändert werden
   Die orangefarbigen Felder sind geschützt und stehen Ihnen -- abhängig von Ihren Rechten -- evtl. nicht zur Verfügung

 $\square$ 

Objektfilter aus

- Bitte Felder bzw. Optionen auswählen und 🏓 drücken

#### -Feldauswahl

Zeilen nummerieren:

Objektfilter:

| ID:                        | $\checkmark$ | Vertraulichkeit:       | $\checkmark$ | Bohrung-Code:       | $\checkmark$ |
|----------------------------|--------------|------------------------|--------------|---------------------|--------------|
| Bohrung-Bez.:              | $\checkmark$ | Bohrungstyp:           | $\checkmark$ | KW-ID der Bohrung:  | $\checkmark$ |
| Bohrarchivbez.:            | $\checkmark$ | Berichtsnummer GZH:    |              | Berichtsnummer SGD: |              |
| Besitzer-Bez.:             |              | DatenbesBez.:          |              | Adm. Einheit:       | $\checkmark$ |
| Anm. zur Lage:             |              | X-Koord.:              |              | Y-Koord.:           |              |
| TK25:                      | $\checkmark$ | Höhe NN [m]:           |              | HöheNN - DGM [m]:   |              |
| Validiert J/N:             | $\checkmark$ | Oberflächentemp. [°C]: |              | Max. TempTeufe [m]: |              |
| Mittl. Datenqualität-Bez.: |              | Ausf. Person:          |              | Publikationen:      |              |
| Anm. Bohrung:              |              | AbspeichDatum:         |              | ÄndDatum:           |              |
| Weitere Optionen           |              |                        |              |                     |              |
| Feld-Trennzeichen:         |              | Zeichenketter          | -Bearenze    |                     |              |
| reid fremzeichen.          |              |                        | r begrenze   |                     |              |
| Dezimalzeichen:            |              | [, ∨] 1. Zeile mit Fe  | eldnamen:    |                     | $\sim$       |

Ergebnisse zippen:

 $\sim$ 

 $\checkmark$ 

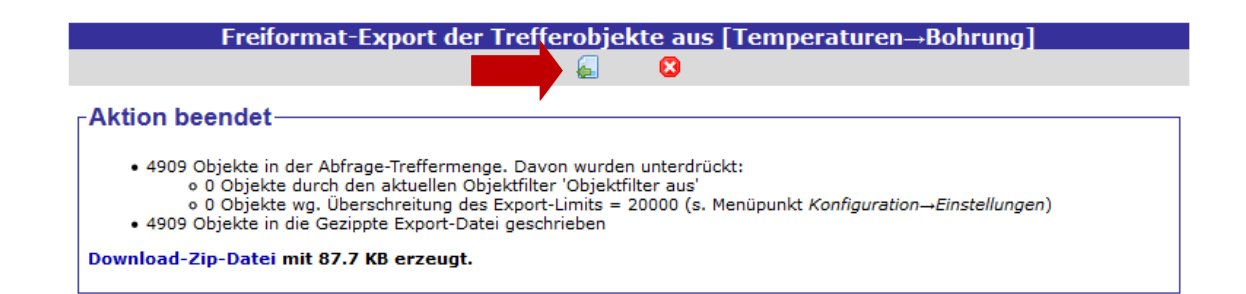

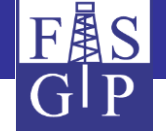

# Visualisierung einer Treffermenge als Karte

Die drei folgenden Seiten zeigen eine **Recherche im Subsystem Gravimetrie** (Auswahl aller Messpunkte im Landkreis Hannover) und die Visualisierung der Treffermenge mit dem Programmsystem **GMT** (*Generic Mapping Tools*).

In den *Grundeinstellungen* kann das gewünschte *Z-Feld* für die Visualisierung als XYZ-Karte ausgewählt werden. Hier wird die Absolutschwere verwendet.

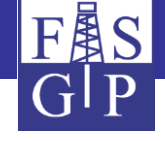

|           |                       |                 |             |                           |          | Suche                      | e in [Gravime         | trie→        | Messung]                           |                     |                   |               |             |                          |                         |
|-----------|-----------------------|-----------------|-------------|---------------------------|----------|----------------------------|-----------------------|--------------|------------------------------------|---------------------|-------------------|---------------|-------------|--------------------------|-------------------------|
|           |                       |                 |             | Suche starten             | Daten    | löschen                    |                       |              |                                    | Sortierung          | Hilfe             | •             |             |                          |                         |
|           |                       | Ŭ.              |             | Inste Angeben             |          |                            |                       |              |                                    |                     |                   |               |             |                          |                         |
|           |                       | ۲ <sup>06</sup> | ergeoro     | inete Angaben             |          |                            |                       |              | _                                  |                     |                   |               |             |                          |                         |
|           |                       |                 | Projekt:    | -                         | $\sim$   |                            |                       |              | ~                                  |                     |                   |               |             |                          |                         |
|           |                       |                 | Kampagne    | =                         |          | <u>,</u>                   |                       |              |                                    |                     |                   |               |             |                          |                         |
|           |                       |                 | Datenbesit  | zer: =                    |          |                            |                       |              |                                    |                     | $\sim$            |               |             |                          |                         |
|           |                       |                 | Messgerät   | =                         | ~        |                            |                       |              | ~                                  |                     |                   |               |             |                          |                         |
|           |                       | All             | gemein      | e Angaben                 |          |                            |                       |              |                                    |                     |                   |               |             |                          |                         |
|           |                       |                 | ID:         | =                         | $\sim$   |                            |                       |              |                                    |                     |                   |               |             |                          |                         |
|           |                       |                 | Vertraulich | keit:                     |          |                            | $\sim$                |              |                                    |                     |                   |               |             |                          |                         |
|           |                       |                 | Messung-C   | ode: Enthält              |          |                            |                       |              |                                    |                     |                   |               |             |                          |                         |
|           |                       |                 | Messung-E   | ez.: Enthält              |          |                            |                       |              |                                    |                     |                   |               |             |                          |                         |
|           |                       |                 | Datenherk   | Bez.: =                   |          |                            | $\sim$                |              |                                    |                     |                   |               |             |                          |                         |
|           |                       |                 | Datenqual   | -Bez.: =                  |          |                            |                       |              |                                    |                     |                   |               |             |                          |                         |
|           |                       |                 | Adm. Einh   | eit: Lieat in             | Nied     | dersachsen (Land, D        | 031                   |              |                                    |                     |                   | $\bigcirc$    | 0           |                          |                         |
|           |                       |                 | X-Koord.:   | Zwischer                  |          |                            |                       | Y-Koord      | d.:                                | Zwischen            |                   |               |             |                          |                         |
|           |                       |                 | TK25:       | =                         |          |                            |                       |              |                                    |                     |                   |               |             |                          |                         |
|           |                       |                 | Höhe NN [   | m]:                       |          |                            |                       | HöheNM       | N - DGM [m]:                       | <                   | $\sim$            |               |             |                          |                         |
|           |                       |                 | Startdatun  | 1: =                      |          |                            | $\neg$                | Enddate      | um:                                | =                   | ~                 |               |             |                          |                         |
|           |                       | - Me            | esspara     | neter                     |          |                            |                       |              |                                    |                     |                   |               |             |                          |                         |
|           |                       |                 | Absolutsch  | were [mGal]:              |          |                            |                       |              |                                    |                     |                   |               |             |                          |                         |
|           |                       | E.              | aebnica     | e der aktuellen Pr        | ozeci    | erupa                      |                       |              |                                    |                     |                   |               |             |                          |                         |
|           |                       | Let.            | geomss      | e der aktuellen Pr        | ozessi   | erung                      |                       |              |                                    |                     |                   |               |             |                          |                         |
|           |                       |                 |             |                           | #        | <pre>#Trefferobjekte</pre> | e in [Gravime         | etrie→–      | →Messung]: 13                      | 9610                |                   |               |             |                          |                         |
|           |                       |                 |             | N                         |          |                            | Export / Standard     | d 🗸          | <ul> <li>Aktion starten</li> </ul> | Hilf                | •                 |               |             |                          |                         |
|           |                       |                 |             |                           |          |                            | Export / Standard     |              |                                    |                     |                   |               |             |                          |                         |
| l fd. Nr. | Kampagne-Code         | DatenbesCode    | ID (Link)   | Vertraulichkeit           | Messi    | ung-Code                   | Export / Prenormat    | hat          | Datengual                          | Code Star           | tdatum            | Absoluts      | chwere [mGa | 1] Akt. BougAnom. [mGal] | Akt. BougDichte [g/cm^3 |
| 1         | GGA-GR-G_RA-DSA110    | LIAG            | 25362       | 3 - mittelmäßig vertrauli | ch GGA-0 | GR-2117-1 (DSA110)         | Export / Excel-Tabel  | le a         | a/2653 +                           |                     |                   |               |             | ,, [iiidai]              |                         |
|           | GGA-GR-G_RA-DSA110    | LIAG            | 25363       | 3 - mittelmäßig vertrauli | ch GGA-0 | GR-2117-2 (DSA110)         | Statistik / einfach   |              | e/2654 +                           |                     |                   |               |             |                          |                         |
| 5         | GGA-GR-G_RA-DSA110    | LIAG            | 25364       | 3 - mittelmäßig vertrauli | ch GGA-0 | GR-2117-3 (DSA110)         | Statistik / gruppiert |              | e/2655 +                           |                     |                   |               |             |                          |                         |
|           | GGA-GR-G_RA-DSA110    | LIAG            | 25365       | 3 - mittelmäßig vertrauli | ch GGA-0 | GR-2117-4 (DSA110)         | Statistik / Histogram | m B          | e/2656 +                           |                     |                   |               |             |                          |                         |
| ;         | GGA-GR-G_RA-DSA110    | LIAG            | 25366       | 3 - mittelmäßig vertrauli | ch GGA-0 | GR-2118-1 (DSA110)         | Diagramm / XY         |              | e/2657 +                           |                     |                   |               |             |                          |                         |
| 5         | GGA-GR-G_RA-DSA110    | LIAG            | 25367       | 3 - mittelmäßig vertrauli | ch GGA-0 | GR-2118-2 (DSA110)         | Diagramm / gruppier   | t e          | e/2658 +                           |                     |                   |               |             |                          |                         |
| 7         | GGA-GR-G_RA-DSA110    | LIAG            | 25368       | 3 - mittelmäßig vertrauli | ch GGA-  | 110)                       | Karte / GMT           | а            | e/2659 +                           |                     |                   |               |             |                          |                         |
| 3         | GGA-GR-G_RA-DSA110    | LIAG            | 25369       | 3 - mittelmäßig vertrauli | ch GGA-  | (110)                      | Grid / GMT            | anton danata | Jacco -                            | ehen un Voir        | es ausuitallaasaa | Loosoo er     | offestiste  |                          |                         |
| 9         | GGA-GR-G_RA-DSA110    | LIAG            | 25370       | 3 - mittelmäßig vertrauli | ch GGA-0 | GR-2118-5 (DSA110)         | ) Geoph. Reid         | nit GMT = (  | Generic Mapping Tools              | cnen u.a.) eir<br>s | es auswanibaren l | reides der fr | enefliste   |                          |                         |
| 10        | 000 00 0 00 00 000110 | lune            | 05071       | b                         | - Loca ( | 00.0110.0 (0004110)        | Course out of         |              | pping room                         |                     |                   |               |             | 06.70                    | 0.07                    |

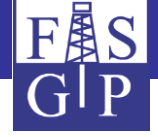

Visualisierung von [Gravi

trie→→Messung] als XYZ-Karte mit GMT

8

#### -Bedienungshinweise

Mit dieser Aktion können Sie eine Treffermenge aus geogr. referenzierten Trefferobjekten (z. B. Messungen, Bohrungen) als Karte darstellen

• Zum Einsatz kommt dabei das Open-Source-Programm GMT® (Generic Mapping Tool) der Autoren Wessel & Smith

- Erzeugt werden können Isolinien-, Isoflächen-, 2.5D- oder Lagepunktkarten
- Die XY-Koordinatenfelder sind in der Trefferobjektklasse festgelegt; das (numerische) Z-Feld ist dagegen frei wählbar
- Das geographische Referenzsystem für die Kartendarstellung ist per EPSG-Code aus einem Menü wählbar.
- Als Kartenhintergründe stehen neben den GMT-Küstenlinien diverse welt- oder deutschlandweite Rasterkarten zur Verfügung. Diese werden über WMS-Dienste von externen Servern abgerufen und müssen daher nicht immer verfügbar sein. Achtung: Raster-Hintergründe können die Farben von Isoflächen so verändern, dass sie von der Legende abweichen!
- Bitte Felder bzw. Optionen auswählen und ┡ drücken

| -Grund | leinstel | lungen |
|--------|----------|--------|
| Orune  | CHISCO   | langen |

| oranaom         |                            |        |                               |                     |                              |          |
|-----------------|----------------------------|--------|-------------------------------|---------------------|------------------------------|----------|
| X-Feld:         | X-Koord.                   |        | Y-Feld:                       | Y-Koord.            | )                            |          |
| Z-Feld:         | Absolutschwere [mGal]      | $\sim$ | )                             |                     |                              |          |
| Koordina        | ID                         | ^      |                               |                     |                              |          |
|                 | X-Koord.                   |        |                               | a                   |                              | 0        |
| EPSG-Code:      | Y-Koord.                   |        | n WGS84, ggmmss.9 🗸           | Projektion:         | Mercator                     | ⊖ Carree |
| X-Koord. SW:    | TK25                       |        |                               | Y-Koord. SW:        | 511828.4                     |          |
| X-Koord. NO:    | Höhe NN [m]                |        |                               | Y-Koord. NO:        | 535318.9                     |          |
| Z-Achse-        | HöheNN - DGM [m]           |        |                               |                     |                              |          |
| Isc             | Absolutschwere [mGal]      |        |                               |                     |                              |          |
| [in Z-Einheiter | Akt. GRS80-Schw. [mGal]    |        |                               |                     |                              |          |
| Zmin:           | Akt. Topo-Korr. [mGal]     |        | Z                             | max: 9815           | 500                          |          |
| Darstellu       | Akt. Topo-Dichte [g/cm^3]  |        |                               |                     |                              |          |
| Kartenart:      | Akt. atm. Redukt. [mGal]   |        | X-Größe                       | der Karte in Pixeln |                              | 600      |
| Städte anzeig   | Akt. NivRedukt. [mGal]     |        | Beleggun                      | kte anzeigen:       |                              |          |
| 3D-Ansicht: A   | Akt. BougPlatte [mGal]     |        | 3D-Ansid                      | ht: Höhenwinkel:    |                              | 30       |
| Hintergrundka   | Akt. BougAnom. [mGal]      |        | veltweit, farbig, Terrestris® |                     | ה                            |          |
| Farbe der Isol  | Akt. BougDichte [g/cm^3]   |        | retweit, farbig, ferfestristy |                     |                              |          |
| Tarbe der Iso   | Init. GRS80-Schw. [mGal]   |        |                               |                     |                              |          |
| Fachaliala      | Init. Topo-Korr. [mGal]    |        |                               |                     |                              |          |
| Farbskala:      | Init. Topo-Dichte [g/cm^3] |        |                               |                     | and the second second second |          |
| Überschrift:    | Init. atm. Redukt. [mGal]  |        | T® - Genereric Mapping Tool   |                     |                              | )        |
| Weitere O       | Init. NivRedukt. [mGal]    | ¥      |                               |                     |                              |          |
| Objektfilter:   |                            | (      | Objektfilter aus 🗸            |                     |                              |          |

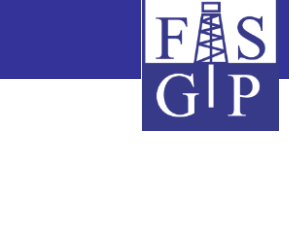

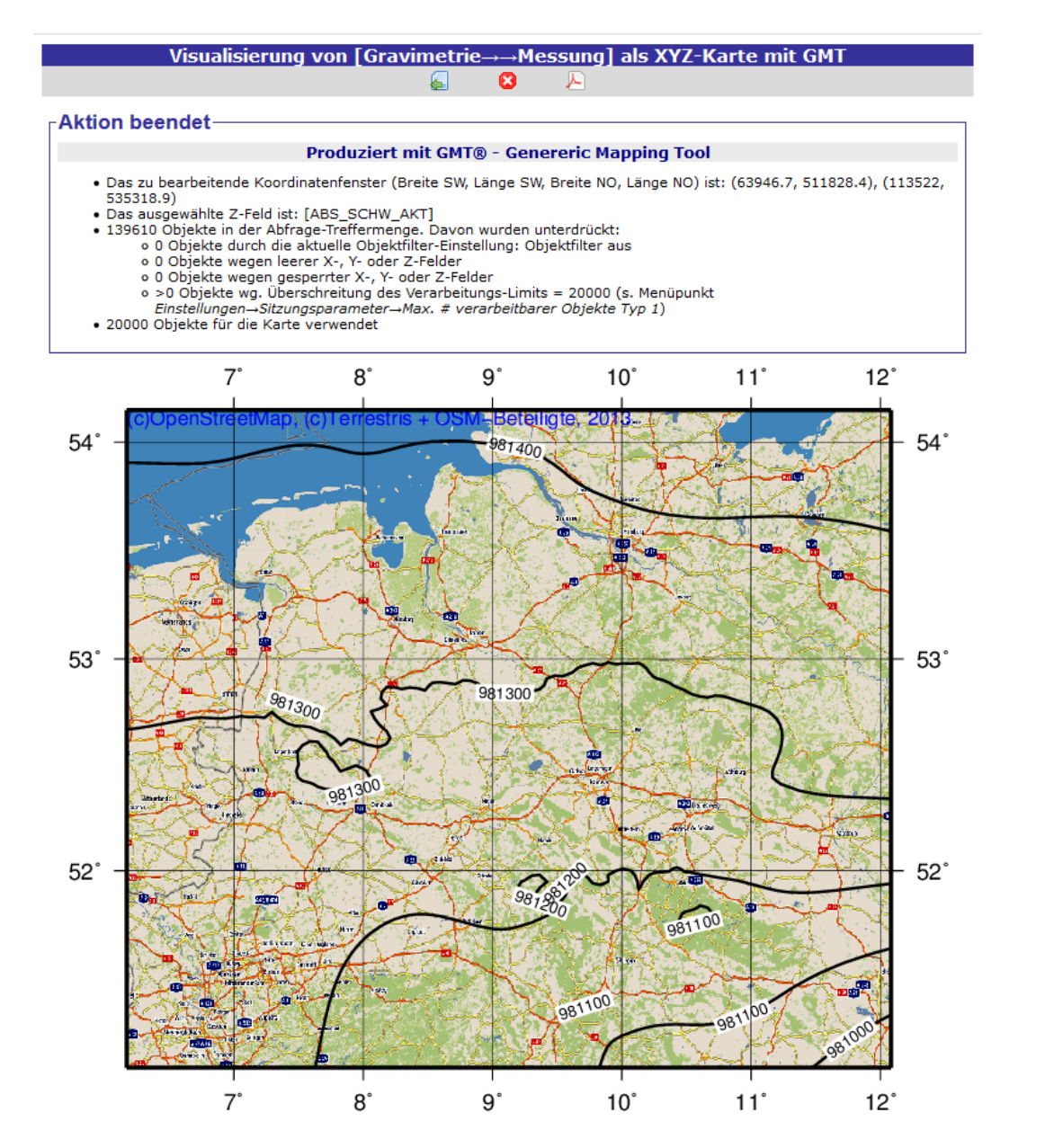

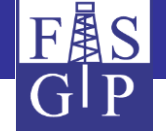

# Anzeige geschützter Datenbankobjekte

Hat ein Benutzer kein Zugangsrecht zu einem Datensatz, so werden sensitive Daten *ausgeblendet*.

Informationen zu einem Einzeltreffer erhält man durch einen Klick auf die ID in der Treffermenge. Im Besonderen kann der Benutzer über die Schaltfläche *Kontakt* Kontaktinformationen zum Datenbesitzer erhalten, um mit diesem die Bezugsmodalitäten zu klären.

Das FIS Geophysik realisiert damit die Funktion eines *geophysikalischen Datennachweissystems*.

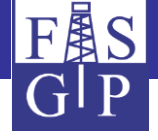

| Kartenanwendung | Subsysteme Grid-Zentrum     | Web Services Ar                                                                                                    | wendungen Datenbeschreibung                                                              | Einstellungen Hilfe      | Konto:              | EPSG: -4326          |          |  |
|-----------------|-----------------------------|----------------------------------------------------------------------------------------------------|------------------------------------------------------------------------------------------|--------------------------|---------------------|----------------------|----------|--|
|                 | Überbau                     |                                                                                                    | Einzeltrefferanzeige                                                                     | in [Temperaturen→Bohrun  | ng]                 |                      |          |  |
|                 | Petrophysik                 | lot v - Aktion starten [1:n]                                                                                                    | TempMessung V - Nachbarobjekt                                                            | – Sortierur              | ng Neue Suche       | Kartenansicht Datenb | pesitzer |  |
|                 | SkyTEM                      |                                                                                                    |                                                                                          |                          |                     |                      |          |  |
|                 | Transienten-Elektromagnetik | Allgemeine Angaben     Angaben     Angaben |                                                                                          |                          |                     |                      |          |  |
|                 | Seismik                     | ID:                                                                                                    | 38                                                                                       |                          |                     |                      |          |  |
|                 | VSP                         | Vertraulichkeit:                                                                                                    | 3 - mittelmäßig vertraulich                                                              |                          |                     |                      |          |  |
|                 | Geoelektrik                 | Bohrung-Code:                                                                                                    | 00027                                                                                    |                          |                     |                      |          |  |
|                 | Aerogeophysik               | Bohrung-Bez.:                                                                                                    | Holstein 4                                                                               |                          |                     |                      |          |  |
|                 | Bohrlochgeophysik           | Bohrungstyp:                                                                                                    | Bohrung                                                                                  |                          |                     |                      |          |  |
|                 | Gravimetrie                 | KW-ID der Bohrung:                                                                                                    | 30213660040                                                                              | Bohrarchivbez.:          |                     |                      |          |  |
|                 | Magnetik                    | Berichtsnummer GZH:                                                                                                    | 0037353                                                                                  | Berichtsnummer SGD:      |                     |                      |          |  |
|                 | Untergrundtemperaturen      | Bohrungen                                                                                                    | ige Einrichtung                                                                          |                          |                     |                      |          |  |
|                 |                             | Bohrversionen Suche in Bo                                                                                                    | iz-Institut für Angewandte Geophysik<br>hrungen mit Messungen und/oder Composite Logs di | eses Subsystems          |                     |                      |          |  |
|                 |                             | Endtemperaturen                                                                                                    | ang (cross)                                                                              |                          |                     |                      |          |  |
|                 | (                           | BHT-Rohtemperaturen                                                                                                    |                                                                                          |                          |                     |                      |          |  |
|                 |                             |                                                                                                    |                                                                                          |                          |                     | .::                  |          |  |
|                 |                             | X-Koord.:                                                                                                    | 94929.91                                                                                 | Y-Koord.:                | 533357.03           |                      |          |  |
|                 |                             | TK25:                                                                                                    | (2424                                                                                    |                          |                     |                      |          |  |
|                 |                             | Höhe NN [m]:                                                                                                    | 37.70                                                                                    | HöheNN - DGM [m]:        | 0.00                |                      |          |  |
|                 |                             | Spezielle Angaben—                                                                                                    |                                                                                          |                          |                     |                      |          |  |
|                 |                             | Validiert J/N:                                                                                                    | Ja Oberflächentemp.                                                                      | [°C]:                    | 8.84                |                      |          |  |
|                 |                             | Max. TempTeufe [m]:                                                                                                    | 450.00                                                                                   |                          |                     |                      |          |  |
|                 |                             | Mittl. Datenqualität-Bez.:                                                                                                    | Gestörtes Temperaturlog                                                                  |                          |                     |                      |          |  |
|                 |                             | Ausf. Person:                                                                                                    | lGroße                                                                                   |                          |                     |                      |          |  |
|                 |                             |                                                                                                    | #Trefferobjekte in Tempe                                                                 | raturen→Bohrung→Endtem   | peratur]: 18        |                      |          |  |
|                 |                             |                                                                                                    |                                                                                          | Export / Standard V - Ak | ktion starten Hilfe |                      |          |  |

| L | .fd. Nr. | Bohrung-Code | Bohrung-Bez. | Bohrversion-Code | Bohrversion-Bez. | KW-ID der Bohrung | KW-ID der Bohrversion | DatenbesCode | ID (Link) | Vertraulichkeit             | Saigerteufe [m] | Datum      | Endtemp. [°C] | Korrekturart-Code | Datenherkunft-Code | Datenherkunft-Bez.       |
|---|----------|--------------|--------------|------------------|------------------|-------------------|-----------------------|--------------|-----------|-----------------------------|-----------------|------------|---------------|-------------------|--------------------|--------------------------|
| 1 |          | 00027        | Holstein 4   | 00027-001-502    | Holstein 4       | 30213660040       | 302136600401          | LIAG         | 165853    | 3 - mittelmäßig vertraulich | 25.00           | 28.01.1982 |               | LOG               | 220                | Gestörtes Log (NIfB/BGR) |
| 2 | 2        | 00027        | Holstein 4   | 00027-001-502    | Holstein 4       | 30213660040       | 302136600401          | LIAG         | 165854    | 3 - mittelmäßig vertraulich | 50.00           | 28.01.1982 |               | LOG               | 220                | Gestörtes Log (NIfB/BGR) |
| 3 | 5        | 00027        | Holstein 4   | 00027-001-502    | Holstein 4       | 30213660040       | 302136600401          | LIAG         | 165855    | 3 - mittelmäßig vertraulich | 75.00           | 28.01.1982 |               | LOG               | 220                | Gestörtes Log (NIfB/BGR) |
| 4 | ł –      | 00027        | Holstein 4   | 00027-001-502    | Holstein 4       | 30213660040       | 302136600401          | LIAG         | 165856    | 3 - mittelmäßig vertraulich | 100.00          | 28.01.1982 |               | LOG               | 220                | Gestörtes Log (NIfB/BGR) |

#### Kontakt zur datenführenden/besitzenden Institution

| Feld                               | Inhalt                                       |  |  |  |  |  |
|------------------------------------|----------------------------------------------|--|--|--|--|--|
| Datenbesitzer:                     | Leibniz-Institut für Angewandte<br>Geophysik |  |  |  |  |  |
| Vermittlung/Vertrieb<br>/Auskunft: | LIAG                                         |  |  |  |  |  |
| Straße:                            | Stilleweg 2                                  |  |  |  |  |  |
| Postleitzahl:                      | 30655                                        |  |  |  |  |  |
| Stadt:                             | Hannover                                     |  |  |  |  |  |
| Staat:                             | Deutschland                                  |  |  |  |  |  |
| WWW-Homepage:                      | http://www.liag-hannover.de                  |  |  |  |  |  |
| Ansprechpartner:                   | Dr. Thorsten Agemar                          |  |  |  |  |  |
| E-Mail-Adresse:                    | thorsten.agemar@liag-hannover.de             |  |  |  |  |  |
| Telefon:                           | (0511)643-2937                               |  |  |  |  |  |

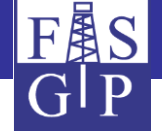

### Demonstration von FIS-GP-Viewer

# Geografische Suche nach Daten

FIS-GP-Viewer ist eine für das FIS Geophysik konfigurierte Anwendung des *MapServers* und erlaubt die geografische Suche nach georeferenzierten Inhalten (z. B. Messungen).

Die beiden folgenden Seiten zeigen:

- die Startseite von FIS-GP-Viewer mit einem Kartenfenster, einer Menüleiste und der Auswahl von *Hintergrund- und Subsystem-Layern*;
- das Ergebnis einer Auswahl der Subsysteme 1D-Geoelektrik und Gravimetrie (ergänzt um einen topographischen Hintergrund) und einer Navigation auf die Insel Spiekeroog.

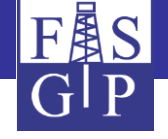

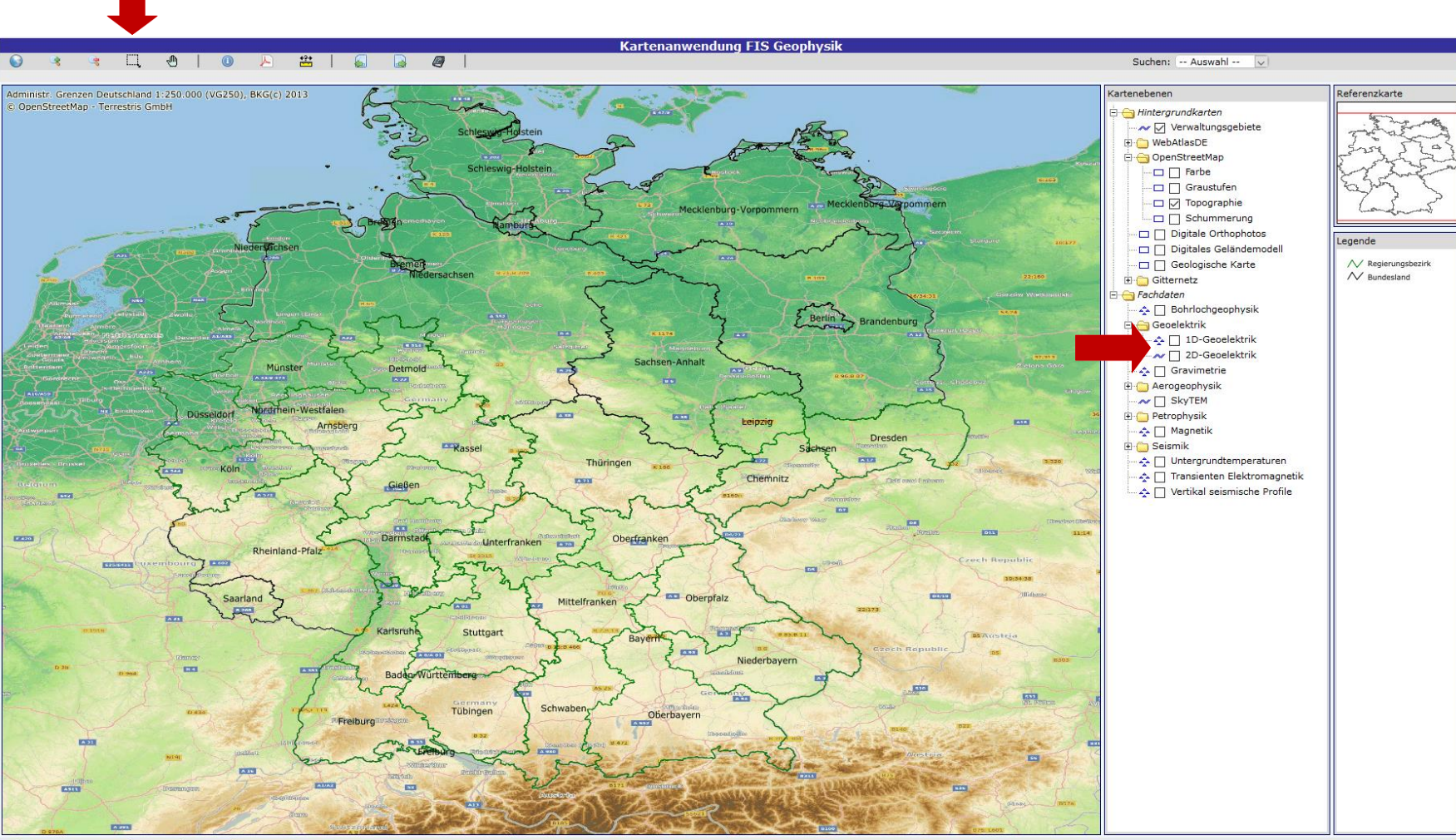

66 132 198 264 km

Hochwert: 54°49'18.1" Rechtswert: 15°11'47.8" (EPSG=-4326)

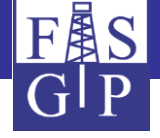

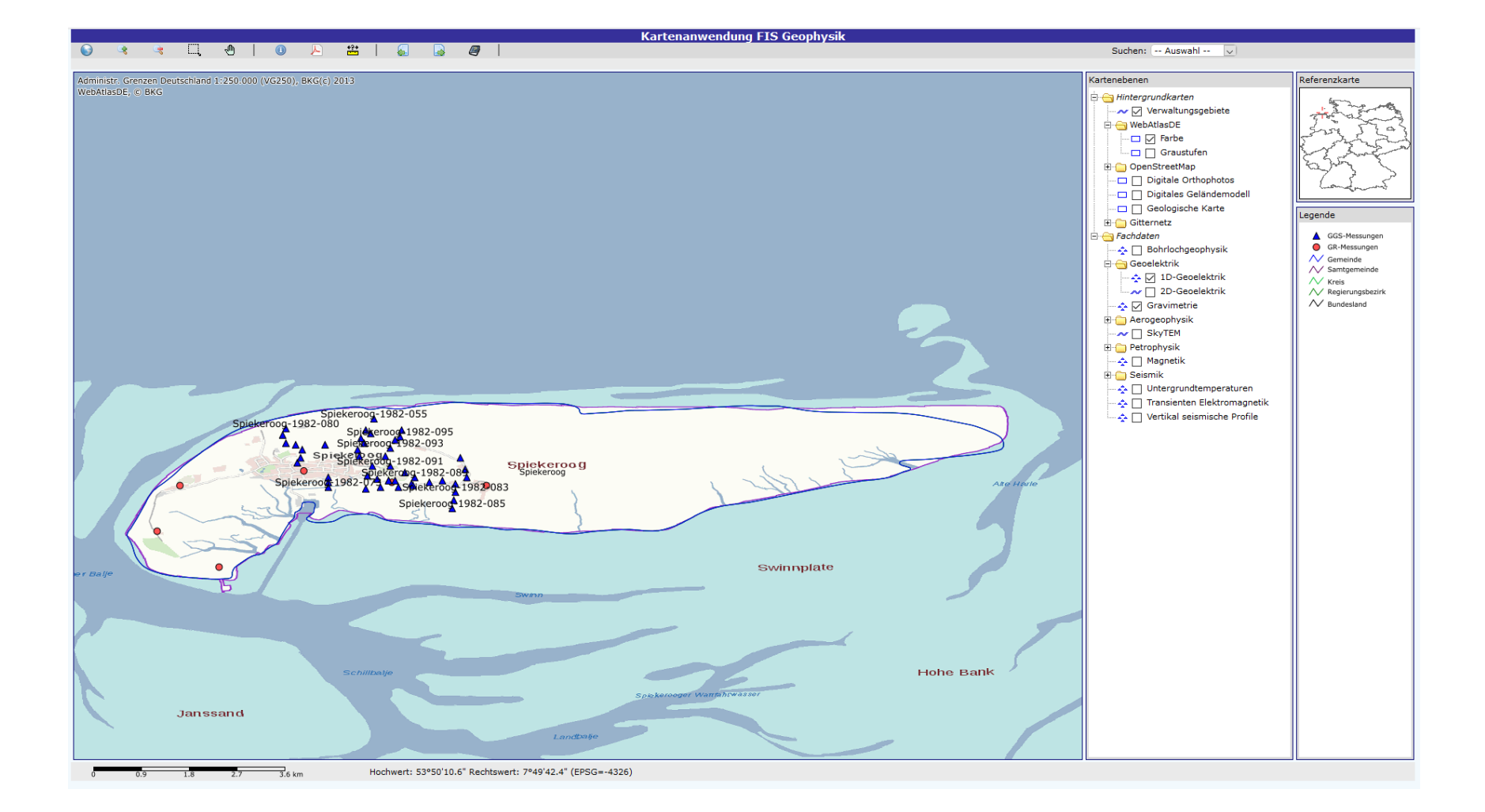

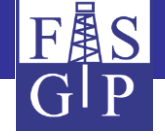

# Trefferobjekte auswählen, anzeigen und downloaden

Inhalt der drei folgenden Folien:

1) Über den Button *Info zu Objekt(en) anzeigen* können Datenbankobjekte ausgewählt und als Trefferliste angezeigt werden.

2) Detaillierte Informationen zu einem Einzeltreffer können über einen Klick auf die Objekt-ID angezeigt werden. Vor dem Download von Messdaten muss aus dem Drop-Down-Menü ein individuelles Subsystems ausgewählt und anschließend auf den Button Treffer eines Subsystems exportieren geklickt werden.

3) Zum Start des Downloads ist der Button *Aktion starten* zu klicken.

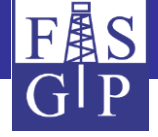

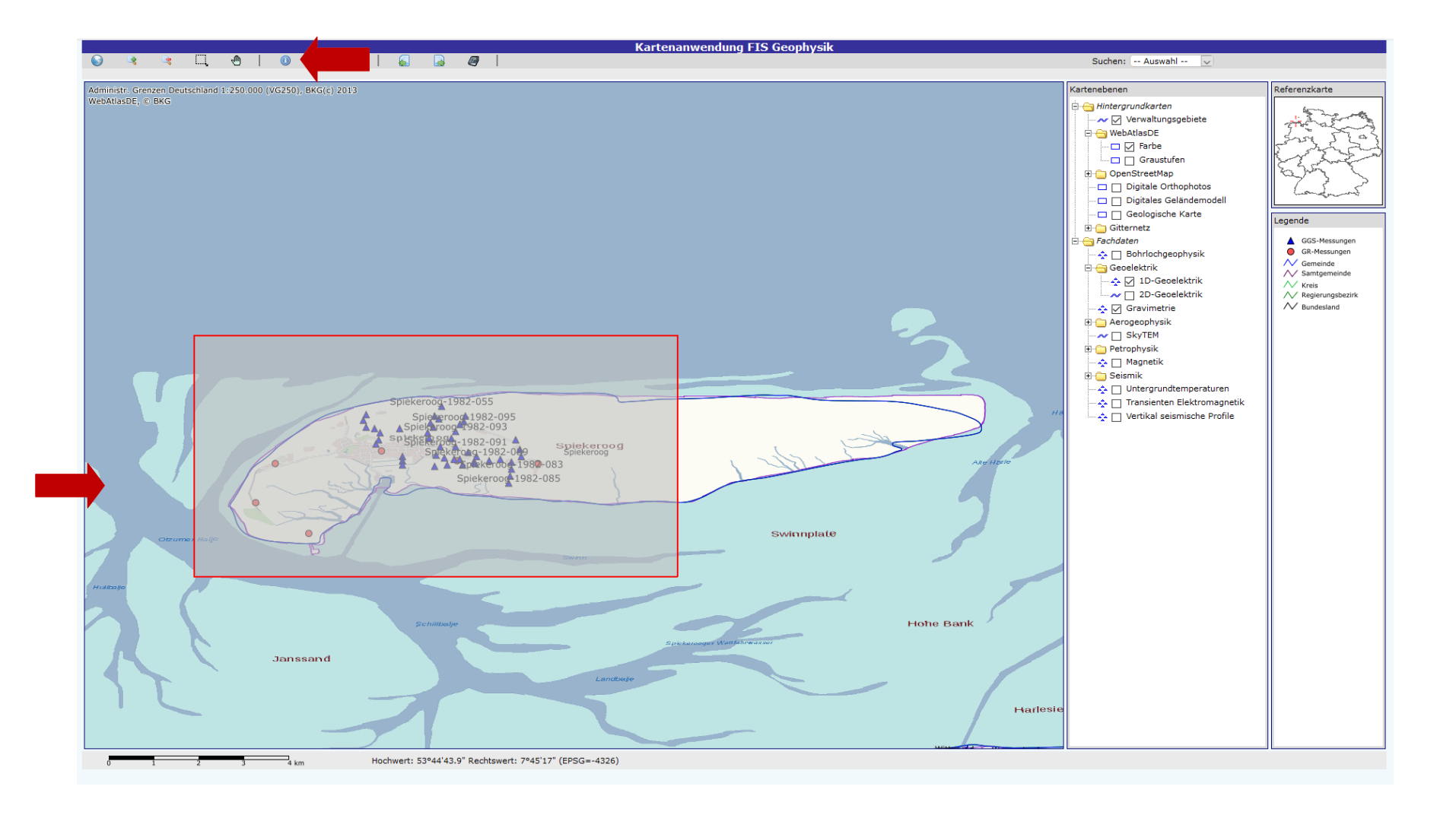

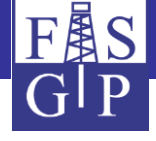

| LISTE DER TREFFEROB |                                                                                                    |                                                                                                    |                                             |                                        |                  |      |                                    |                                    |                      |                     |
|---------------------|----------------------------------------------------------------------------------------------------|----------------------------------------------------------------------------------------------------|---------------------------------------------|----------------------------------------|------------------|------|------------------------------------|------------------------------------|----------------------|---------------------|
|                     |                                                                                                    | Subsystem:                                                                                                    | GR=Gra                                      | avimetrie                              | $\overline{}$    | - 🖄  | <i>a</i> 🙁                         |                                    |                      |                     |
|                     |                                                                                                    |                                                                                                    |                                             |                                        | eine Auswahl     |      |                                    |                                    |                      |                     |
| LISTE DER TR        | EFFEROBJE                                                                                                    |                                                                                                    |                                             | BL=Bohrl                               | Bohrlochgeoph.   |      |                                    |                                    |                      |                     |
| Subsystem           | Objekt-ID                                                                                                    | bjekt-ID Objekt-Code Objektname                                                                                                    |                                             | GGS=1D-                                | -Geoelektrik     | 1    | TK25                               | Kampagne                           | Messdaten verfuegbar | Datum               |
| Gravimetrie         | 25673 GGA-GR-2212-3 (NLFB02) Ostfriesische Inse                                                                                                    |                                                                                                    |                                             | GG2=2D-                                | -Geoelektrik     |      | 2212                               | GGA-GR-Ostfriesische-Inseln-NLFB02 | Ja                   | Jun 5 1975 12:00AM  |
| Gravimetrie         | 25674                                                                                                    | GGA-GR-2212-4 (NLFB02) Ostfriesische Inse<br>GGA-GR-2212-5 (NLFB02) Ostfriesische Inse                                                        |                                             | GR=Gravimetrie<br>HEM=HGP Elektromag.  |                  |      | 2212                               | GGA-GR-Ostfriesische-Inseln-NLFB02 | Ja                   | Jun 5 1975 12:00AM  |
| Gravimetrie         | 25675                                                                                                    |                                                                                                    |                                             |                                        |                  |      | 2212                               | GGA-GR-Ostfriesische-Inseln-NLFB02 | Ja                   | Jun 5 1975 12:00AM  |
| Gravimetrie         | vimetrie         25676         GGA-GR-2212-6 (NLFB02)         Ostfriesische Inse<br>vimetrie         Ostfriesische Inse<br>25677         GGA-GR-2212-7 (NLFB02)         Ostfriesische Inse<br>Ostfriesische Inse |                                                                                                    | HMG=HGP Magnetik                            |                                        |                  | 2212 | GGA-GR-Ostfriesische-Inseln-NLFB02 | Ja                                 | Jun 5 1975 12:00AM   |                     |
| Gravimetrie         |                                                                                                    |                                                                                                    | Ostfriesische Inse                          | HRD=HG                                 | =HGP Radiometrie |      | 2212                               | GGA-GR-Ostfriesische-Inseln-NLFB02 | Ja                   | Jun 5 1975 12:00AM  |
| Gravimetrie         | 25678                                                                                                    | GGA-GR-2212-8 (NLFB02) Ostfriesische Inst                                                                                                    |                                             | HST=HGP SkvTEM                         |                  |      | 2212                               | GGA-GR-Ostfriesische-Inseln-NLFB02 | Ja                   | Jun 5 1975 12:00AM  |
| 1D-Geoelektrik      | 13411                                                                                                    | GGA-GGS-Spiekeroog-1982-051                                                                                                    | Spiekeroog-1982                             | PDB=PP-                                | )B=PP-Rohdichte  |      | 2212                               | GGA-GGS-Spiekeroog-1982            | Ja                   | Mai 18 1982 12:00AM |
| 1D-Geoelektrik      | 13420                                                                                                    | GGA-GGS-Spiekeroog-1982-052 Spiekeroog-198                                                                                                    |                                             | PDG=PP-Reindichte<br>PPO=PP-Porositaet |                  |      | 2212                               | GGA-GGS-Spiekeroog-1982            | Ja                   | Mai 18 1982 12:00AM |
| 1D-Geoelektrik      | pelektrik 13429 GGA-GGS-Spiekeroog-1982-053 Spiekeroog-19                                                                                                    |                                                                                                    | Spiekeroog-1982                             |                                        |                  |      | 2212                               | GGA-GGS-Spiekeroog-1982            | Ja                   | Mai 18 1982 12:00AM |
| 1D-Geoelektrik      | 13438                                                                                                    | GGA-GGS-Spiekeroog-1982-054                                                                                                    | Spiekeroog-1982                             | PPF=PP-                                | -Permeabilitaet  |      | 2212                               | GGA-GGS-Spiekeroog-1982            | Ja                   | Mai 18 1982 12:00AM |
| 1D-Geoelektrik      | 13447                                                                                                    | GGA-GGS-Spiekeroog-1982-055 Spiekeroog-1982                                                                                                   |                                             | PTCO=PP-Waermeleitf                    |                  |      | 2212                               | GGA-GGS-Spiekeroog-1982            | Ja                   | Mai 18 1982 12:00AM |
| 1D-Geoelektrik      | ektrik 13456 GGA-GGS-Spiekeroog-1982-056 Spiekeroog-1982<br>ektrik 13465 GGA-GGS-Spiekeroog-1982-057 Spiekeroog-1982<br>ektrik 13474 GGA-GGS-Spiekeroog-1982-058 Spiekeroog-1982                                 |                                                                                                    | PTPCO=PP-TempLeitf.<br>PTCA=PP-Waermekapaz. |                                        |                  | 2212 | GGA-GGS-Spiekeroog-1982            | Ja                                 | Mai 18 1982 12:00AM  |                     |
| 1D-Geoelektrik      |                                                                                                    |                                                                                                    |                                             |                                        |                  | 2212 | GGA-GGS-Spiekeroog-1982            | Ja                                 | Mai 18 1982 12:00AM  |                     |
| 1D-Geoelektrik      |                                                                                                    |                                                                                                    |                                             |                                        |                  | 2212 | GGA-GGS-Spiekeroog-1982            | Ja                                 | Mai 18 1982 12:00AM  |                     |
| 1D-Geoelektrik      | 13483                                                                                                    | 13483         GGA-GGS-Spiekeroog-1982-059         Spiekeroog-1982           13492         GGA-GGS-Spiekeroog-1982-060         Spiekeroog-1982 |                                             | PNMR=PP-Nuklearmag. Res.               |                  |      | 2212                               | GGA-GGS-Spiekeroog-1982            | Ja                   | Mai 19 1982 12:00AM |
| 1D-Geoelektrik      | 13492                                                                                                    |                                                                                                    |                                             |                                        |                  |      | 2212                               | GGA-GGS-Spiekeroog-1982            | Ja                   | Mai 19 1982 12:00AM |
| 1D-Geoelektrik      | 13501                                                                                                    | GGA-GGS-Spiekeroog-1982-061                                                                                                    | Spiekeroog-1982                             | MG=Mag                                 | G=Magnetik v     |      | 2212                               | GGA-GGS-Spiekeroog-1982            | Ja                   | Mai 19 1982 12:00AM |
| 1D-Geoelektrik      | 13510                                                                                                    | GGA-GGS-Spiekeroog-1982-062                                                                                                    | Spiekeroog-1982-                            | -uoz                                   |                  | · ·  | 2212                               | GGA-GGS-Spiekeroog-1982            | Ja                   | Mai 19 1982 12:00AM |
| 1D-Geoelektrik      | 13519                                                                                                    | GGA-GGS-Spiekeroog-1982-062A Spiekeroog-1982                                                                                                  |                                             | 062A LIAG                              |                  |      | 2212                               | GGA-GGS-Spiekeroog-1982            | Ja                   | Mai 21 1982 12:00AM |
| 1D-Geoelektrik      | 13528                                                                                                    | 13528 GGA-GGS-Spiekeroog-1982-063 Spiekeroog-1982-0                                                                                           |                                             | 063 LIAG                               |                  |      | 2212                               | GGA-GGS-Spiekeroog-1982            | Ja                   | Mai 21 1982 12:00AM |
| 1D-Geoelektrik      | ektrik 13537 GGA-GGS-Spiekeroog-1982-064 Spiekeroog-1982                                                                                                    |                                                                                                    | -064 LIAG                                   |                                        |                  | 2212 | GGA-GGS-Spiekeroog-1982            | Ja                                 | Mai 21 1982 12:00AM  |                     |
| 1D-Geoelektrik      | 13546                                                                                                    | GGA-GGS-Spiekeroog-1982-065 Spiekeroog-1982                                                                                                   |                                             | -065 LIAG<br>-066 LIAG                 |                  |      | 2212                               | GGA-GGS-Spiekeroog-1982            | Ja                   | Mai 21 1982 12:00AM |
| 1D-Geoelektrik      | 13555                                                                                                    | 55 GGA-GGS-Spiekeroog-1982-066 Spiekeroog-1982                                                                                                |                                             |                                        |                  |      | 2212                               | GGA-GGS-Spiekeroog-1982            | Ja                   | Mai 21 1982 12:00AM |
| 1D-Geoelektrik      | k 13564 GGA-GGS-Spiekeroog-1982-067 Spiekeroog-1982-                                                                                                    |                                                                                                    |                                             | 067 LIAG                               |                  |      | 2212                               | GGA-GGS-Spiekeroog-1982            | Ja                   | Mai 24 1982 12:00AM |

#### Export einer Menne von 1D-Geoelektrik-Messung

#### Bedienungshinweise

Diese Aktion exportiert die recherchierten 1D-Sondierungen in ein downloadbares ZIP-Archiv.

- Das Archiv enthält für jede Messung eine Datei (Dateiname = Messung-Code)
- Jede Datei hat eine festes ASCII-Format (GEOS)
- Die Koordinaten der Messungs-Zentralpunkte werden entsprechend den aktuellen Sitzungseinstellungen (siehe Hauptmenüpunkt Einstellungen) umgerechnet.
- Die max. Anzahl der exportierbaren Messungen ist = 500 und kann durch den Menüpunkt Konfiguraton-Einstellungen-Max. # verarbeitbarer Datensätze Typ 2 geändert werden.
- Bitte klicken Sie ┡ , um das Exportieren zu starten

#### Aktionsparameter

Objektfilter: Objektfilter aus

 $\sim$ 

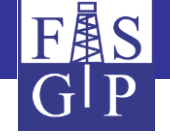

# Navigation im amtlichen Gemeindeverzeichnis mit FIS-GP-Viewer

Ein durchsuchbares *amtliches Gemeindeverzeichnis* für Deutschland ist in FIS-GP-Viewer integriert. Ein Mausklick auf einen Eintrag des Suchergebnisses *zentriert* das Kartenfenster auf die ausgewählte Gemeinde.

Eine gleichartige Suchmöglichkeit existiert für die Liste der **TK25**-**Messtischblätter** Deutschlands.

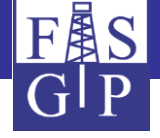

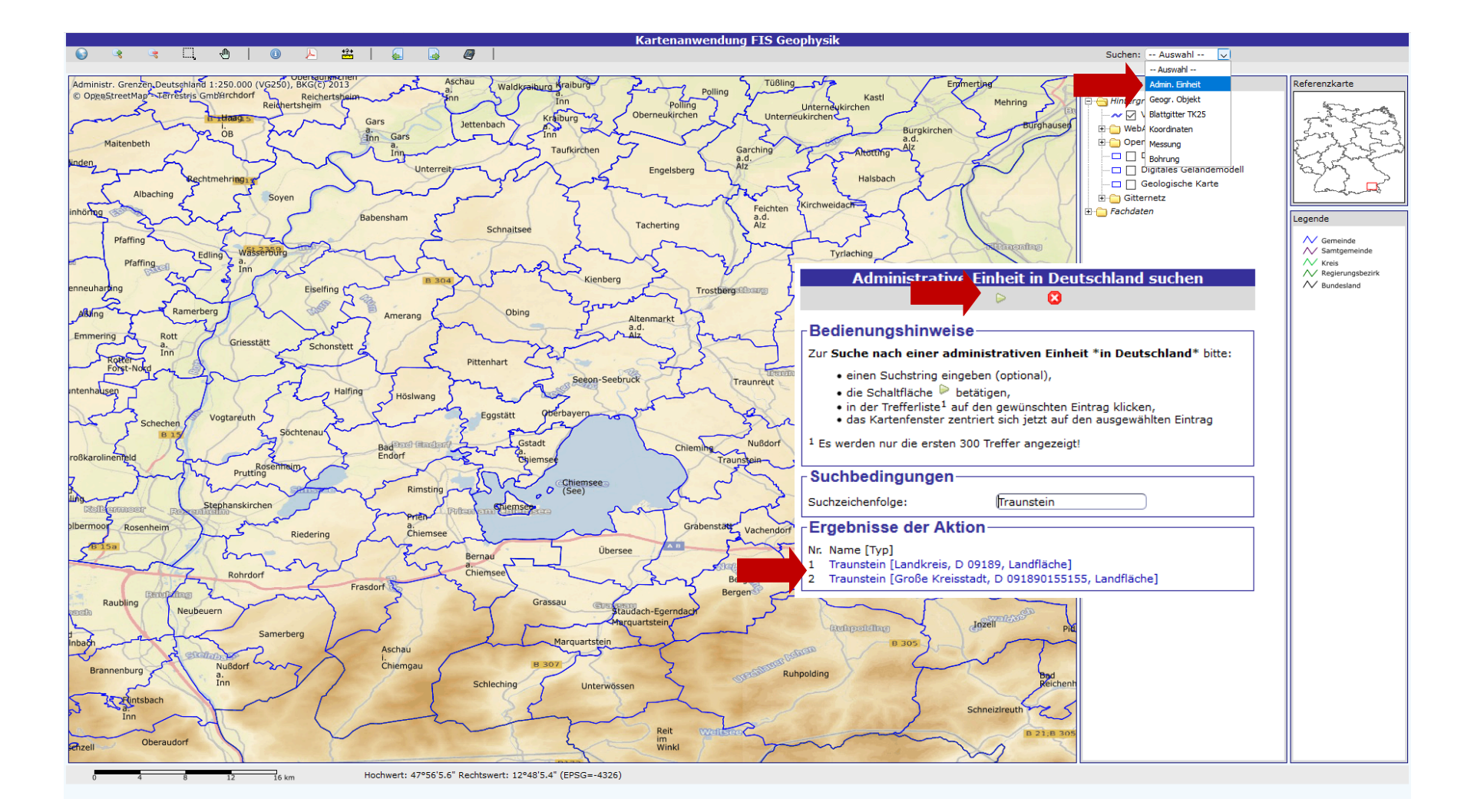

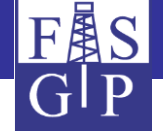

# Vielen Dank für Ihr Interesse!